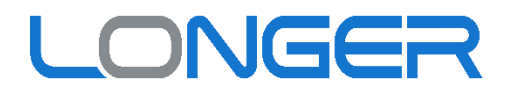

# Gx00-1L Industrial Peristaltic Pump Operating Manual

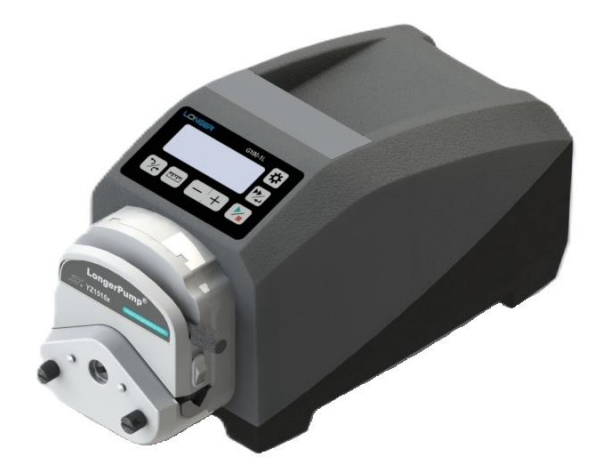

www.longerpump.com

# Contents

| 1 | Genera                    | al Information                               | 3  |  |  |
|---|---------------------------|----------------------------------------------|----|--|--|
|   | 1.1 Pr                    | ecaution                                     | 3  |  |  |
|   | 1.2 Re                    | epair Notes                                  | 3  |  |  |
|   | 1.3 Co                    | ontacts Information                          | 3  |  |  |
| 2 | Produc                    | t Introduction                               | 4  |  |  |
|   | 2.1 Main                  | Features                                     | 4  |  |  |
|   | 2.2 Unpa                  | cking                                        | 4  |  |  |
|   | 2.3 Syste                 | m Structure and Dimensions                   | 4  |  |  |
|   | 2.4 Applie                | cable Pump Head and Tubing                   | 5  |  |  |
|   | 2.5 Syste                 | m Installation                               | 8  |  |  |
|   | 2.5.1 P                   | Pump Head Installation                       | 8  |  |  |
|   | 2.5.2 N                   | lounting of G100-1L/G300-1L/G600-1L          |    |  |  |
|   | 2.5.3 G                   | Grounding of G100-1L/G300-1L/G600-1L         | 13 |  |  |
|   | 2.6 Techr                 | nical Specifications                         | 14 |  |  |
|   | 2.6.1 V                   | Vork Mode Introduction                       | 14 |  |  |
|   | 2.6.2 C                   | 15                                           |    |  |  |
| 3 | System                    | n Operation                                  |    |  |  |
|   | 3.1 Ke                    | eypad and Display                            |    |  |  |
|   | 3.1.1 K                   | eypad Functions                              |    |  |  |
|   | 3.1.2 D                   | Display Description                          |    |  |  |
|   | 3.2 Sc                    | creens and Parameter Setting                 |    |  |  |
|   | 3.2.1                     | Diagram of the Screen Changing Logic         |    |  |  |
|   | 3.2.2                     | Run Screens                                  |    |  |  |
|   | 3.2.3                     | Parameter Setting by Keypad                  |    |  |  |
|   | 3.3 Flo                   | ow Rate Calibration                          |    |  |  |
|   | 3.3.1                     | Flow Rate Calibration in Keypad Control Mode |    |  |  |
|   | 3.3.2 F                   |                                              |    |  |  |
| 4 | Definiti                  | on of the External Control Interface         |    |  |  |
| 5 | Append                    | dix                                          |    |  |  |
|   | Appendix                  | 1: Parameter Default Setting                 |    |  |  |
|   | Appendix                  | 2: Modbus RTU Protocol                       |    |  |  |
|   | Appendix                  | 3: Longer Pump OEM Communication Protocol    | 41 |  |  |
|   | Appendix 4: Alarm Display |                                              |    |  |  |

### **1** General Information

#### 1.1 Precaution

- The housing of the pump drive is equipped with a grounding terminal, in order to ensure the safety of the operator and improve the electromagnetic compatibility of the equipment, please reliably ground this product.
- The pump drive has high precision and high IP rating. Please do not disassemble, refit or maintain the product without permission, so as to avoid any damage or deterioration to its performance.
- All ports at the end of the drive shall be protected against damp and water. Besides, the end caps or plugs shall be screwed up in time.
- If tubing leaks or bursts, fluid may spray from the tubing and pump head. Take reasonable practicable measures to ensure the operator's safety.
- Make sure fluid in the tubing has been drained out, no pressure in the pipeline and disconnect pump from mains power, while removing or replacing the tubing.
- Disconnect the pump from the mains power before connecting the control signal wire.
- Do not touch the rotor while pump is running.
- Release the compression block when pump stop running for a long time to avoid tubing deformation caused by squeezing.
- Keep the rotor clean and dry to avoid tubing excessive wear and premature failure of pump head or drive.
- Please do not add the lubricating oil to the rotor by yourself, any improper operation could corrode the pump head housing or dislocate the tubing.
- Please connect the power cord, control cable, communication cable in correct way, and do not damage the plug.
- If the pump head can't resist organic solvent and corrosive liquid, please clean the liquid left on the surface of the pump head immediately

#### 1.2 Repair Notes

Please contact Longer Pump or its distributor, and provide the product serial number before returning the product. Products which has been contaminated with, or exposed to, toxic chemicals or any other substance hazardous to health must be decontaminated before returning to Longer Pump or its distributor. Ship the product in its original packaging or better, to against possible damage or loss during the transport.

#### **1.3 Contacts Information**

Baoding Longer Precision Pump Co., Ltd 3rd Floor, Building 6B, University Science Park Baoding National, High - Tech Industrial Development Zone, Baoding, Hebei, China 071051 Email: <u>longer@longerpump.com</u> Tel: 86-312-3110087 Fax: 86-312-3168553 www.longerpump.com

## 2 Product Introduction

The Gx00-1L series is an industrial peristaltic pump drive specially developed for severe industrial applications. It is small and simple in shape and features a compact structure. With good electromagnetic compatibility, the pump will not fail in the EMI environment and will not interfere with other electronic equipment nearby. It also has high IP rating (IP66), which is suitable for wet and dusty environment. In addition, it has aluminum alloy housing with good heat dissipation performance, and the anti-corrosion paint treatment improves the corrosion-resistant performance. The pump drives are compatible with many Longer Pump peristaltic pump heads and accepts many different tubings. G100-1L can provide a max flow rate of 750mL/min (single channel), G300-1L can provide a max flow rate of 1.75L/min (single channel), G600-1L can provide a max flow rate of 3.25L/min.

#### 2.1 Main Features

The main functions of Gx00-1L series products are as follows:

- Support multiple work modes: continuous transfer, timed transfer, volume transfer, prime transfer at full speed
- Calibration function: calibrate the flow rate through input actual flow rate or pumped volume
- LCD can display a variety of parameters: pump speed, flow rate, running time and pumped volume can be displayed on different screens.
- Support three control modes: keypad control, RS485 communication control, and external signal control.

#### 2.2 Unpacking

- (1) Take out the pump and accessories from the shipping carton.
- (2) Check the packing list and confirm that the attachments are intact and complete.
- (3) In case of any questions, please contact Longer Pump or local distributor.

#### 2.3 System Structure and Dimensions

The Gx00-1L series peristaltic pump includes the following parts:

- ① Pump Drive
- ② Pump Head + Tubing

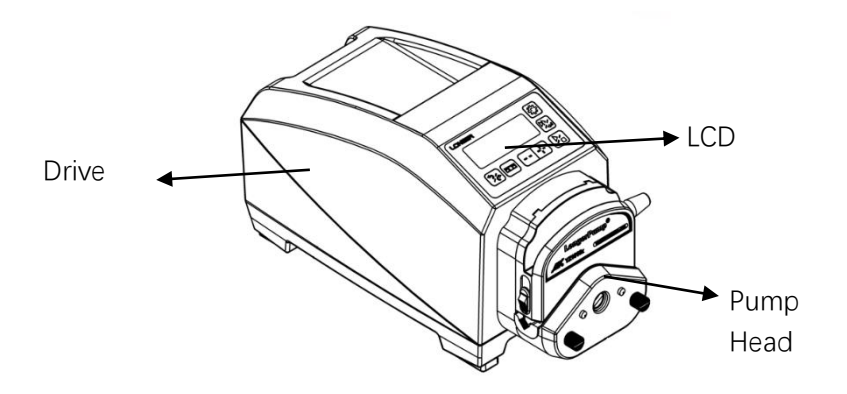

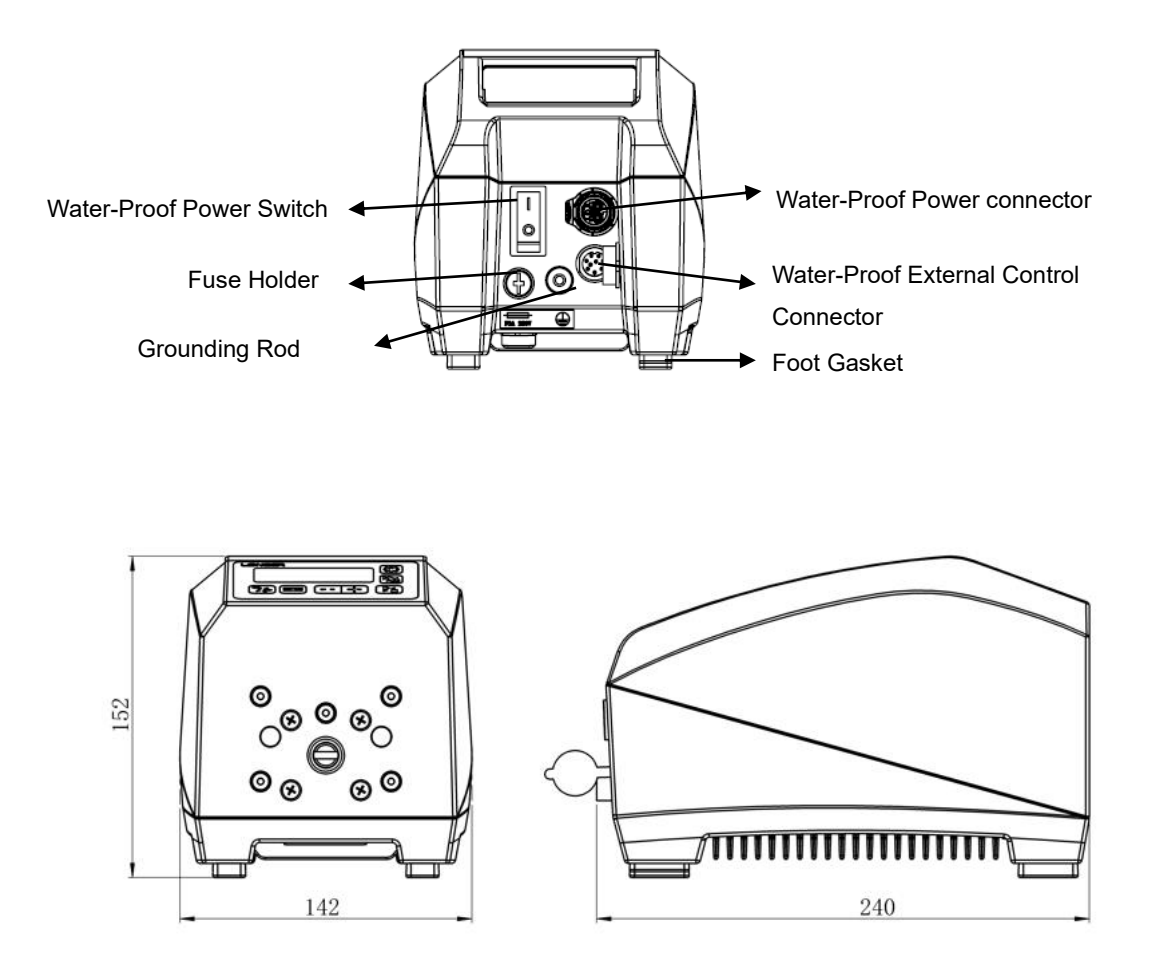

**Outline Dimension** 

Fuse: F2A 250V

# 2.4 Applicable Pump Head and Tubing

| Pump<br>Drive<br>Model | Pump Head  | Applicable Silicone Tubing           | Applicable Pharmed Tubing  | Max Flow Rate Reference<br>mL/min |
|------------------------|------------|--------------------------------------|----------------------------|-----------------------------------|
|                        | YZ1515x,   | 13#, 14#, 19#, 16#, 25#,             | 13#, 14#, 19#, 16#, 25#,   | 570                               |
|                        | YZ II 15   | 17#, 18#                             | 17#, 18#                   | 570                               |
|                        | FG15-13    | 13#, 14#, 19#, 16#,<br>25#, 17#, 18# | 13#, 14#, 19#, 16#         | 645                               |
| G100-1L                | DMD15-13-B | 2*13#, 2*14#, 2*19#,<br>2*16#, 2*25# | 2*13#, 2*14#, 2*19#, 2*16# | 560                               |
|                        | YZ2515x    | 15#, 24#                             | Not recommended            | 400                               |
|                        | YZ II 25   | 15#, 24#, 35#, 36#                   | Not recommended            | 750                               |
|                        | FG25       | 15#, 24#                             | Not recommended            | 480                               |
|                        | BZ15-13-A  | 14#                                  | 14#                        | 33                                |

| BZ15-13-B        | 16#                                            | 16#                                   | 120                                         |  |
|------------------|------------------------------------------------|---------------------------------------|---------------------------------------------|--|
| BZ15-13-C        | 25#                                            | 25#                                   | 225                                         |  |
| BZ15-13-D        | 17#                                            | 17#                                   | 400                                         |  |
| BZ25-13-B        | 24#                                            | Not recommended                       | 375                                         |  |
| DG15-24          | 16#, 25#, 17#                                  | Not recommended                       | 450 (single channel)                        |  |
| DG15-28          | 13#, 14#, ID≤3.17mm, wall<br>thickness 0.8-1mm | ID≤3.17mm<br>Wall thickness: 0.8-1mm  | 72 (single channel, pump<br>speed ≤100rpm ) |  |
| DG-1-A (C)       | ID≤3.17mm<br>Wall thickness: 0.8-1mm           | ID≤3.17mm<br>Wall thickness: 0.8-1mm  |                                             |  |
| DG-2-A (C)       | ID≤3.17mm<br>Wall thickness: 0.8-1mm           | ID≤3.17mm<br>Wall thickness: 0.8-1mm  |                                             |  |
| DG-4-A (C)       | ID≤3.17mm<br>Wall thickness:0.8-1mm            | Not recommended                       | 48 (single channel, pump<br>speed ≤100rpm)  |  |
| DG-6-A (C)       | ID≤3.17mm<br>Wall thickness: 0.8-1mm           | Not recommended                       |                                             |  |
| DG-8-A (C)       | ID≤3.17mm<br>Wall thickness: 0.8-1mm           |                                       |                                             |  |
| DG-1-B (D)       | ID≤3.17mm<br>Wall thickness: 0.8-1mm           | ID ≤3.17mm<br>Wall thickness: 0.8-1mm |                                             |  |
| DG-2-B (D)       | ID ≤3.17mm<br>Wall thickness: 0.8-1mm          | ID≤3.17mm<br>Wall thickness: 0.8-1mm  | 32 (single channel, pump<br>speed ≤100rpm ) |  |
| DG-4-B (D)       | ID≤3.17mm<br>Wall thickness: 0.8-1mm           | Not recommended                       |                                             |  |
| dPOFLEX<br>BPH01 | 13#, 14#, 19#, 16#, 25#                        |                                       | 130                                         |  |

| Pump Drive<br>Model | Pump Head         | Applicable Silicone Tubing           | Applicable Pharmed Tubing            | Max Flow Rate Reference<br>mL/min |
|---------------------|-------------------|--------------------------------------|--------------------------------------|-----------------------------------|
|                     | YZ1515x, YZ II 15 | 13#, 14#, 19#, 16#, 25#,<br>17#, 18# | 13#, 14#, 19#, 16#, 25#,<br>17#, 18# | 1280                              |
|                     | FG15-13           | 13#, 14#, 19#, 16#, 25#,<br>17#, 18# | 13#, 14#, 19#, 16#                   | 1400                              |
| G300-1L             | DMD15-13-B        | 2*13#, 2*14#, 2*19#,<br>2*16#, 2*25# | 2*13#, 2*14#, 2*19#, 2*16#           | 1200                              |
|                     | YZ2515x           | 15#, 24#                             | Not recommended                      | 930                               |
|                     | YZ    25          | 15#, 24#, 35#, 36#                   | Not recommended                      | 1750                              |
|                     | FG25-13           | 15#, 24#                             | Not recommended                      | 1280                              |
|                     | BZ15-13-A         | 14#                                  | 14#                                  | 88                                |

| BZ15-13-B | 16#                     | 16#                     | 265                   |
|-----------|-------------------------|-------------------------|-----------------------|
| BZ15-13-C | 25#                     | 25#                     | 560                   |
| BZ15-13-D | 17#                     | 17#                     | 930                   |
| BZ25-13-B | 24#                     | Not recommended         | 930                   |
| DG15-24   | 16#, 25#, 17#           | Not recommended         | 1050 (Single Channel) |
| BPH01     | 13#, 14#, 19#, 16#, 25# | 13#, 14#, 19#, 16#, 25# | 300                   |

| Pump Drive<br>Model | Pump Head                                    | Applicable Silicone Tubing           | Applicable Pharmed Tubing            | Max Flow Rate Reference<br>mL/min |
|---------------------|----------------------------------------------|--------------------------------------|--------------------------------------|-----------------------------------|
|                     | YZ1515x, YZ II 15                            | 13#, 14#, 19#, 16#, 25#,<br>17#, 18# | 13#, 14#, 19#, 16#, 25#,<br>17#, 18# | 2380                              |
|                     | FG15-13                                      | 13#, 14#, 19#, 16#, 25#,<br>17#, 18# | 13#, 14#, 19#, 16#                   | 2600                              |
|                     | DMD15-13-B                                   | 2*13#, 2*14#, 2*19#,<br>2*16#, 2*25# | 2*13#, 2*14#, 2*19#, 2*16#           | 2500                              |
|                     | YZ2515x                                      | 15#, 24#                             | Not recommended                      | 1730                              |
|                     | YZ II 25                                     | 15#, 24#, 35#, 36#                   | Not recommended                      | 3250                              |
|                     | FG25-13                                      | 15#, 24#                             | Not recommended                      | 2380                              |
| G600-1L             | BZ15-13-A                                    | 14#                                  | 14#                                  | 160                               |
|                     | BZ15-13-B                                    | 16#                                  | 16#                                  | 490                               |
|                     | BZ15-13-C                                    | 25#                                  | 25#                                  | 1040                              |
|                     | BZ15-13-D                                    | 17#                                  | 17#                                  | 1730                              |
|                     | BZ25-13-B                                    | 24#                                  | Not recommended                      | 1730                              |
|                     | DG15-24                                      | 16#, 25#, 17#                        | Not recommended                      | 1900                              |
|                     | BPH01<br>(intermittent when<br>speed>400rpm) | 13#, 14#, 19#, 16#, 25#              | 13#, 14#, 19#, 16#, 25#              | 530 (@600rpm)                     |

#### 2.5 System Installation

#### 2.5.1 Pump Head Installation

#### (1) Installation of Pump Head YZ1515x/YZ2515x/YZII15/YZII25

Insert the tang of the pump head shaft into the slot of the motor shaft, and align the two mounting holes on the pump head with the mounting holes on the pump drive. Then insert the two mounting screws into the mounting holes and tighten the screws.

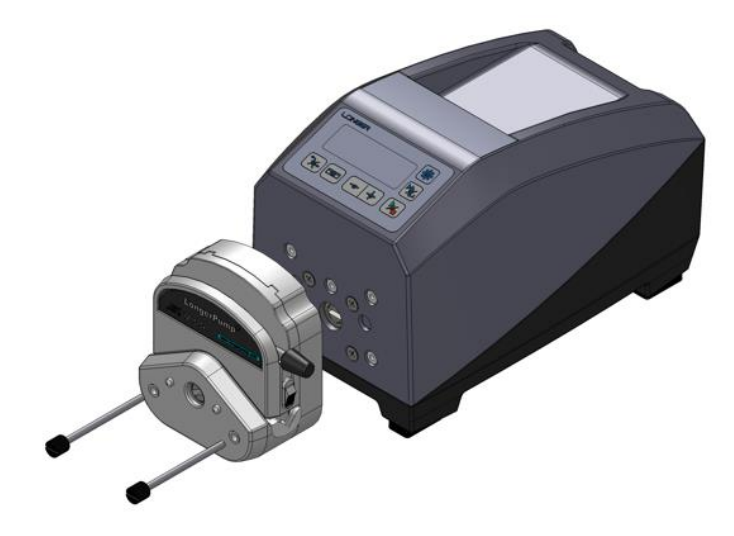

#### (2) Installation of Pump Head FG15-13/FG25-13

#### Mount the pump head:

Mount the mounting plate on the drive unit by tightening three mounting screws M4X10. Insert the tang of the pump head shaft into the slot of the motor shaft, turn the pump head 45 degrees relative to the vertical direction, engage the bayonet on the mounting plate with the bayonet slot on the back of the pump head, turn the pump head clockwise until it locks into an upright position.

Remove the pump head:

Push the locking lever back and turn the pump head anti-clockwise about 45 degrees. Then take off the pump head from the mounting plate.

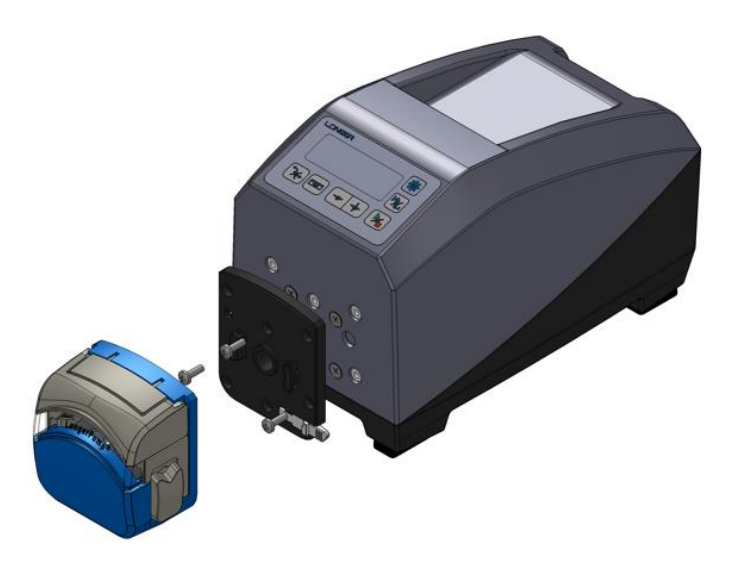

#### (3) Installation of Pump Head DMD15-13 and Tubing

Mount the pump head:

Mount the mounting plate on the drive unit through three cross recess head screws M4X10. Release the two levers to open the pump head and remove the compression block. Insert the tang of the pump head shaft into the slot of the motor shaft. Press the pump head firmly against the mounting plate. Turn the pump head to align the mounting holes on the pump head with the mounting holes on the mounting plate. Insert the two mounting screws (hexagon socket head cap screw M3X8) into the mounting holes and tighten the screws.

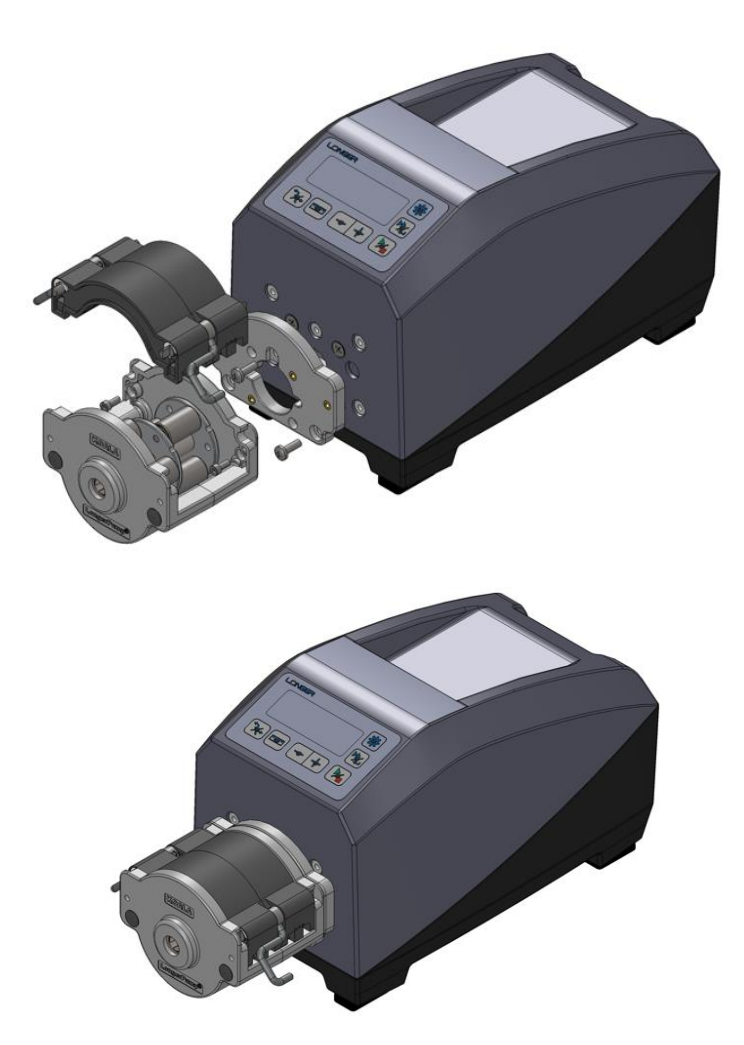

Load the tubing:

Release the levers to remove the compression block. Insert the tubing fitting assembly into the compression block.

Note: When using 25# tubing, move the partition blocks to the outermost positioning hole.

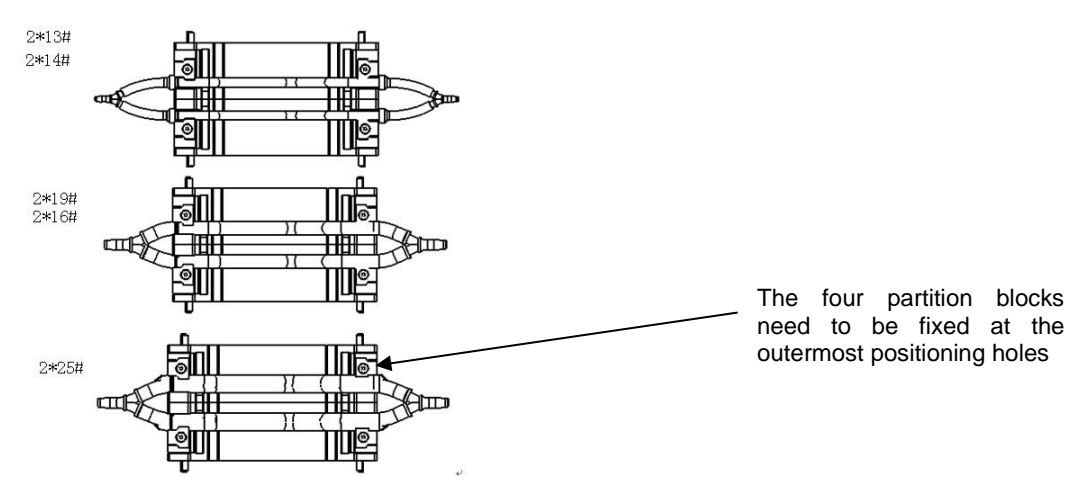

Put the compression block with tubing fitting assembly back to the pump head, and lock the levers.

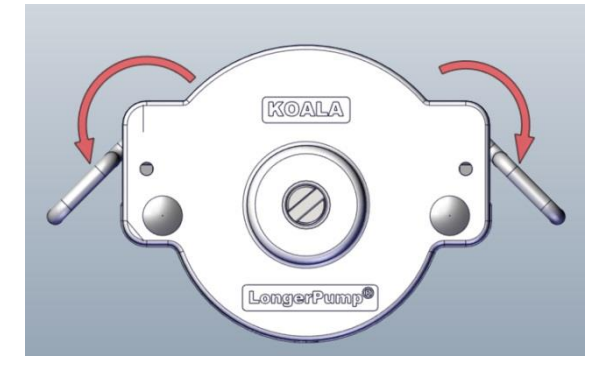

#### (4) Installation of Pump Head BZ15/BZ25

Insert the tang of the pump head shaft into the slot of the motor shaft, and align the four mounting holes on the pump head with the mounting holes on the pump drive. Then insert the four mounting screws into the mounting holes and tighten the screws.

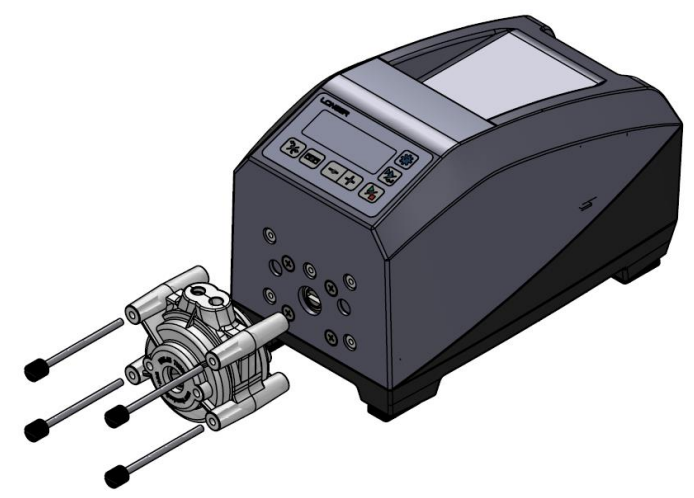

#### (5) Installation of Pump Head DG15-24/DG15-28

Mount the mounting plate on the drive unit through four screws M4X10. Remove the tubing and the pump head cartridges. Insert the tang of the pump head shaft into the slot of the motor shaft. Press the pump head firmly against the pump drive. Turn the pump head to align the mounting holes on the pump head with the mounting holes on the pump drive. Insert the screws M4X16 and tighten the screws.

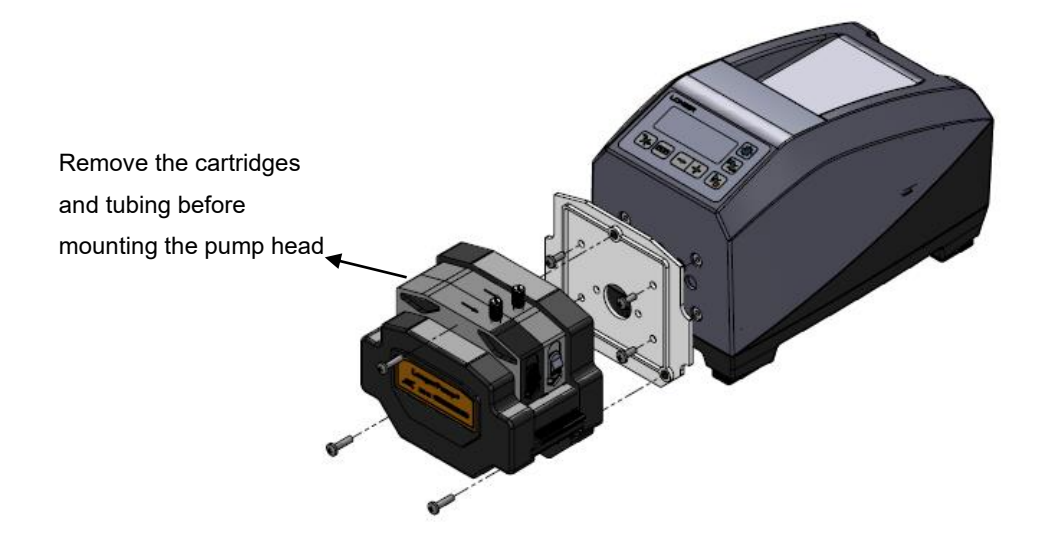

#### (6) Installation of Pump Head DG Series

Remove the tubing and the pump head cartridges. Insert the tang of the pump head shaft into the slot of the motor shaft. Press the pump head firmly against the pump drive. Turn the pump head to align the mounting holes on the pump head with the mounting holes on the pump drive. Insert the 2 hexagon socket head cap screws M4X8 and tighten the screws.

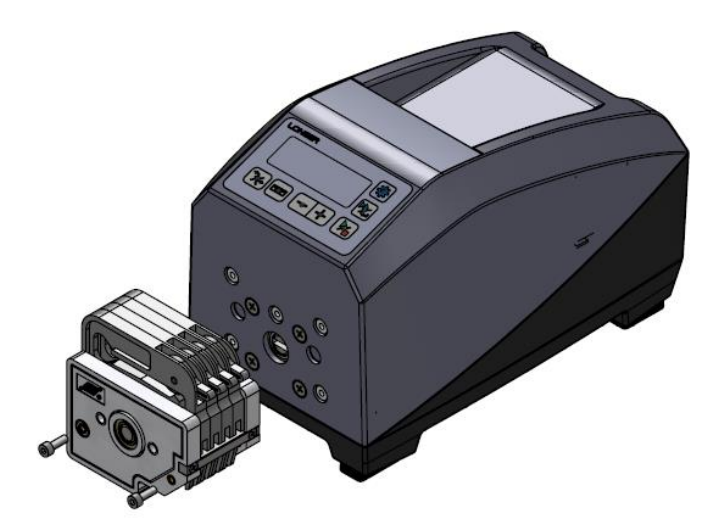

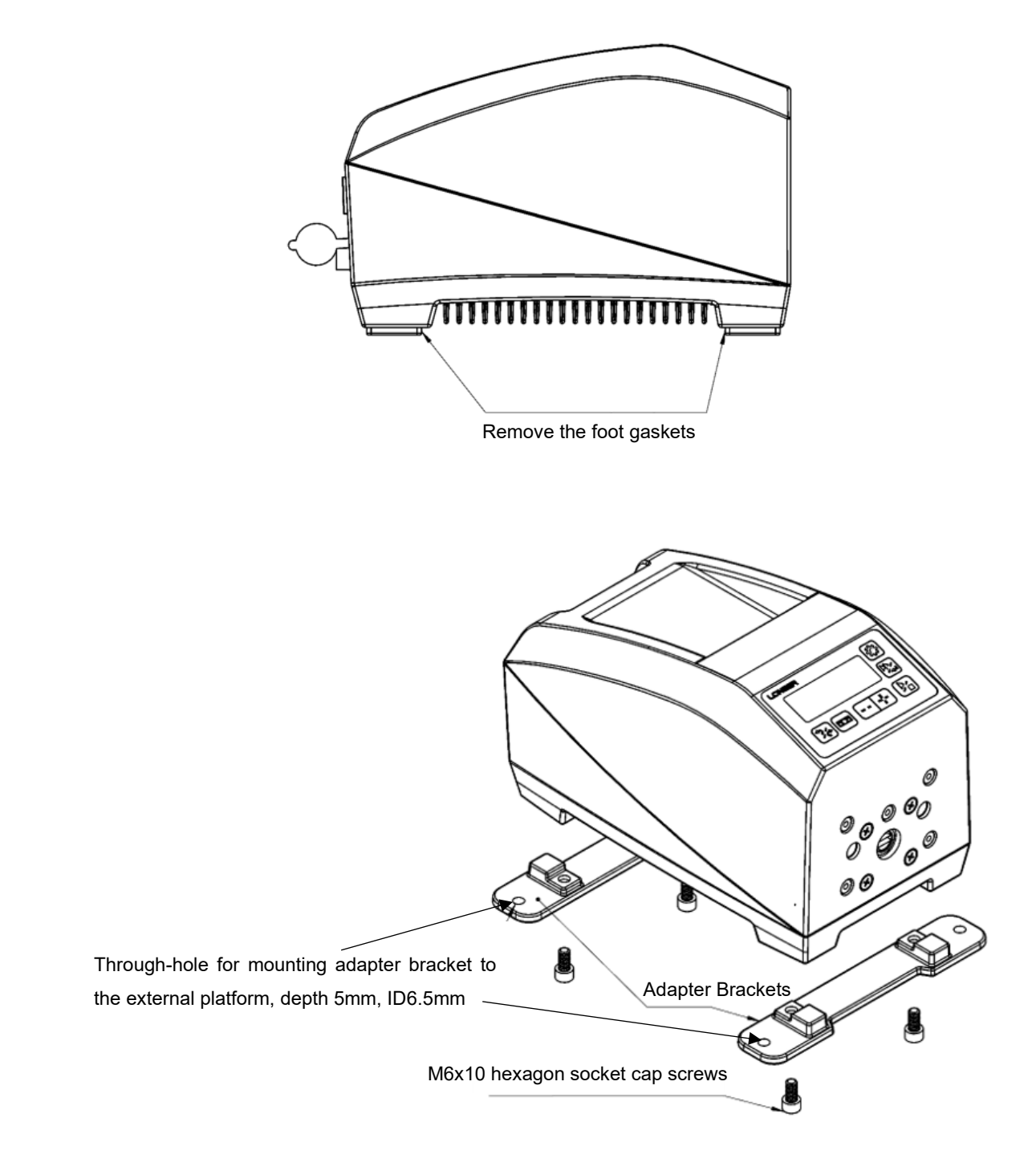

Note: The adapter bracket is an optional accessory.

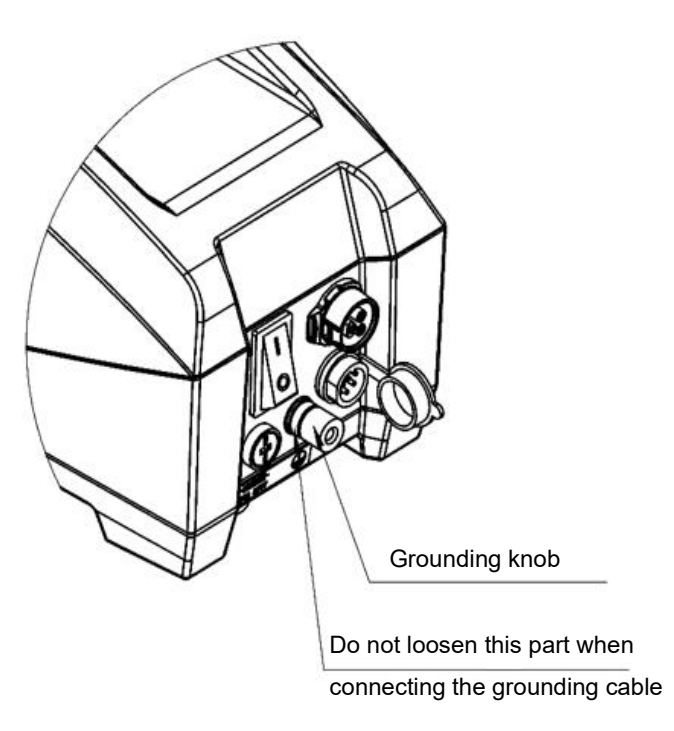

G100-1L, G300-1L and G600-1L are all equipped with grounding rod. Reliable grounding of the pump will prevent the misoperation and damage from electromagnetic interference.

Grounding steps:

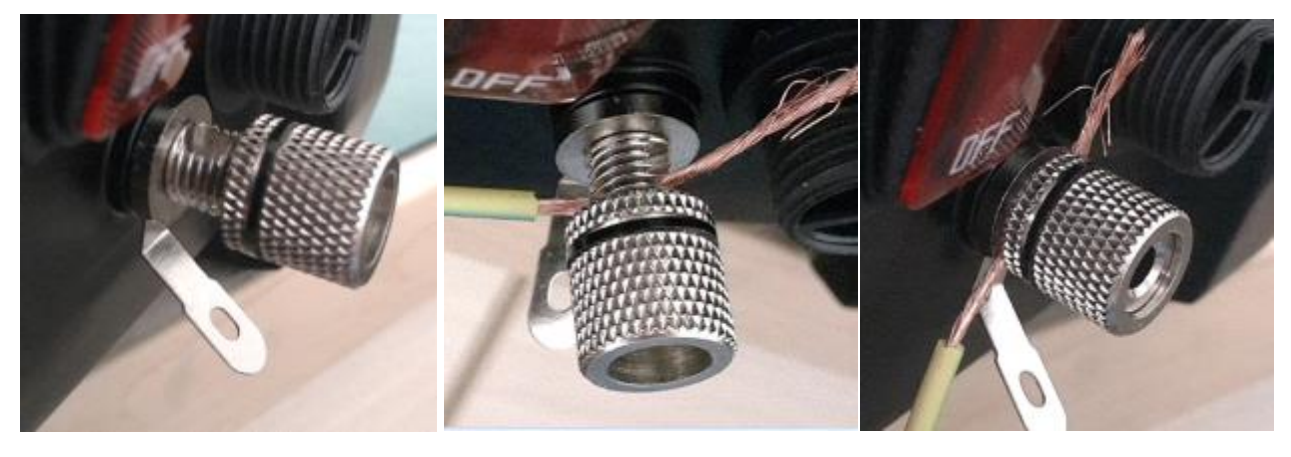

Unscrew the grounding knob on the rear of the drive. Do not loosen the part fixed on the housing, as shown in above diagram. Insert the grounding cable through the hole on the grounding rod

Tighten the grounding knob to fix the grounding cable on the grounding rod.

Or directly solder the grounding cable on the grounding rod.

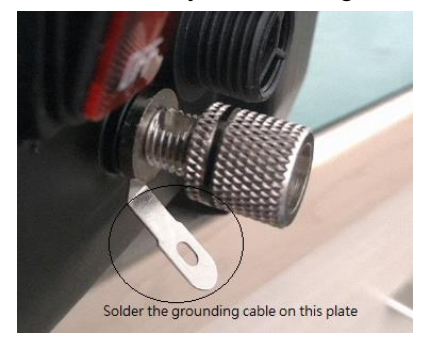

### 2.6 Technical Specifications

| Pump model                                                                                      | G100-1L                                                                                              | G300-1L                                | G600-1L                                    |  |  |
|-------------------------------------------------------------------------------------------------|----------------------------------------------------------------------------------------------------|----------------------------------------|--------------------------------------------|--|--|
| Speed range                                                                                     | 0, 0.01-150 (rpm), CW/CCW                                                                            | 0, 0.01-350 (rpm), CW/CCW              | 0, 0.01-650 (rpm), CW/CCW                  |  |  |
|                                                                                                 |                                                                                                    | 0.01rpm ( < 10rpm)                     |                                            |  |  |
|                                                                                                 | 0.                                                                                                   | 1rpm (10rpm≤speed < 100rpm)            |                                            |  |  |
| Speed resolution                                                                                | 1rpi                                                                                                 | m (100rpm≤speed≤Max speed)             |                                            |  |  |
| Flow rate range                                                                                 | 0.15uL/min-750mL/min                                                                                 | 0.15uL/min-1750mL/min                  | 0.15uL/min-3250mL/min                      |  |  |
| Display                                                                                         | LCD for speed, flow rate, run                                                                        | ning time, pumped volume, and ot       | her setting parameters                     |  |  |
| Work mode                                                                                       | Continuous                                                                                           | transfer, timed transfer, volume tra   | insfer                                     |  |  |
| Calibration                                                                                     | Improve the fl                                                                                       | ow rate and dispensing volume ac       | curacy                                     |  |  |
|                                                                                                 | Keypad control (start/stop can                                                                       | be controlled by a footswitch), ext    | ernal signal control and                   |  |  |
| Control mode                                                                                    |                                                                                                    | communication control                  |                                            |  |  |
|                                                                                                 | Start/stop control, direction control: log                                                           | gic level signal or switch signal (dry | <ul> <li>contact), momentary or</li> </ul> |  |  |
|                                                                                                 | maintained trigger mode can be config                                                                | jured                                  |                                            |  |  |
|                                                                                                 | Speed control: 0-5V, 0-10V, 4-20mA,                                                                  | 0-10kHz signal to control the pump     | o speed                                    |  |  |
|                                                                                                 | External control parameters can be configured through keypad (signal type, trigger mode, max speed), |                                        |                                            |  |  |
| External control and communication commands (signal type, trigger mode and speed/signal range). |                                                                                                    |                                        |                                            |  |  |
|                                                                                                 | RS485 interface, Modbus RTU and Longer Pump OEM protocol, communication control paramet              |                                        |                                            |  |  |
| Communication control                                                                           | can be configured through keypad and communication commands                                          |                                        |                                            |  |  |
| Keypad can be locked to prevent misoperation, the delay time (5s to 1min) before lock           |                                                                                                    |                                        | o 1min) before lock can be                 |  |  |
| Keypad lock                                                                                     | configured                                                                                           |                                        |                                            |  |  |
|                                                                                                 | Running parameters and system parameters can be saved automatically (it takes 1 second to save the   |                                        |                                            |  |  |
| Parameter memory                                                                                | parameters)                                                                                          |                                        |                                            |  |  |
| Pump status when                                                                                |                                                                                                    |                                        |                                            |  |  |
| powered up                                                                                      | The pump status when powered up can be set to stop or the same status before power-off               |                                        |                                            |  |  |
| Prime                                                                                           | Fast filling or emptying at full speed                                                               |                                        |                                            |  |  |
|                                                                                                 | CE, UKCA                                                                                             |                                        |                                            |  |  |
|                                                                                                 | EMC: EN IEC61000-6-2:2019 EN IEC61000-6-4:2019                                                       |                                        |                                            |  |  |
| Certificate                                                                                     | LVD: EN 61010-1:2010/A1:2019 EN 61010-1:2010/A1:2019                                                 |                                        |                                            |  |  |
| Dimension (LxWxH)                                                                               | 240*142*152(mm)                                                                                      |                                        |                                            |  |  |
| Power supply                                                                                    | upply AC100-240V 50Hz/60Hz                                                                           |                                        |                                            |  |  |
| Power consumption                                                                               | 25W                                                                                                  | 40W                                    | 60W                                        |  |  |
| Working condition                                                                               | Environment temperature: $0^{\circ}$ C ~ $40^{\circ}$ C, relative humidity: $10\% \sim 90\%$         |                                        |                                            |  |  |
| IP rating                                                                                       |                                                                                                    | IP66                                   |                                            |  |  |
| Weight                                                                                          | 3.64kg                                                                                               | 3.75kg                                 | 3.75kg                                     |  |  |

#### 2.6.1 Work Mode Introduction

Gx00-1L series pump can work in different work modes: continuous transfer mode, timed transfer mode and volume transfer mode.

**Continuous transfer mode**: the pump will run continuously and will stop when receiving a stop signal from the keypad, external signal or communication command.

**Timed transfer mode**: set the target time before starting the pump, the pump will begin timing when starts running, and the pump will stop automatically when the target time is reached.

**Volume transfer mode**: set the target volume before starting the pump, the pump will begin timing when starts running, and the pump will stop automatically when the target volume is reached. (volume = flow rate \* time). Before working in the volume transfer mode, the flow rate should be calibrated so that the actual pumped volume can match the target volume.

#### 2.6.2 Control Mode Introduction

There are three control modes: keypad control, external signal control, communication control. Refer to Chapter 3.3.3 for control mode setting details.

(1) **Keypad control mode (INT)**: set all the parameters and control the pump running through the keypad.

In the keypad control mode, the start/stop of the pump can also be controlled by a logic level signal, a switch signal (dry contact signal), or a footswitch. Refer to Chapter 3.3.3 for the start/stop trigger mode setting details.

#### Note:

- 1. The keypad control mode can only be set through the keypad.
- **2.** In the keypad control mode, the Start/stop key, a footswitch, or other external start/stop signal are all valid.
- (2) **External signal control mode (EXT)**: control the start/stop status, running direction and pump speed by external signals.

Before controlling the pump with external signals, the parameters of speed signal type, max speed corresponding to max speed signal, start/stop trigger mode, and run direction trigger mode should be set through the keypad or communication command. Refer to Chapter 3.3.3 for parameter setting by keypad. Refer to Appendix B for parameter setting by command. Refer to Chapter 4 for the signal requirement and wiring instructions.

**Pump speed**: can be controlled by 0-5V, 0-10V, 4-20mA, 0-10kHz signal, and max speed corresponding to the max signal can be set. The input speed signal should be the same as the signal type setting. when the pump is working in the external signal control mode, tap Enter Key to check the current speed signal setting.

**Start/stop**: can be controlled by a logic level signal (5V-24V) or a switch signal (dry contact signal). The trigger mode can be set to pulse trigger (maintained) or level trigger (momentary).

**Running direction**: can be controlled by a logic level signal (5V-24V) or a switch signal (dry contact signal). The trigger mode can be set to pulse trigger (maintained) or level trigger (momentary).

#### Note:

- 1. The external control mode only can be set through the keypad.
- 2. In the external signal control mode, the start/stop and running direction can not be controlled through the keypad. But press and hold the Start/stop key, the pump will stop.
- 3. In the external signal control mode, the timed transfer work mode and volume transfer work mode are invalid.
- (3) **Communication control mode (COM)**: set all parameters and control the pump running through RS485 interface and communication commands. (Both Modbus RTU and Longer Pump OEM protocol are supported.)

Before controlling the pump with communication commands, the parameters of pump address, baud rate and parity should be set through the keypad or communication command. Refer to Chapter 3.3.3

for parameter setting by keypad. Refer to Appendix B for parameter setting by command. Refer to Chapter 4 for the wiring instructions.

#### Note:

- 1. The communication control mode can be set through the keypad or communication command.
- 2. In the communication control mode, the start/stop and running direction can not be controlled through the keypad. But press and hold the Start/stop key, the pump will stop.
- 3. Communication control has the highest priority. When the pump is working in keypad control or external signal control mode, send the communication control enable command, the pump will stop running and change to communication control mode.
- 4. In the communication control mode, the flow rate can be calibrated by send the actual pumped volume or actual flow rate value. But the calibration screen will not be displayed on the screen.

# 3 System Operation

### 3.1 Keypad and Display

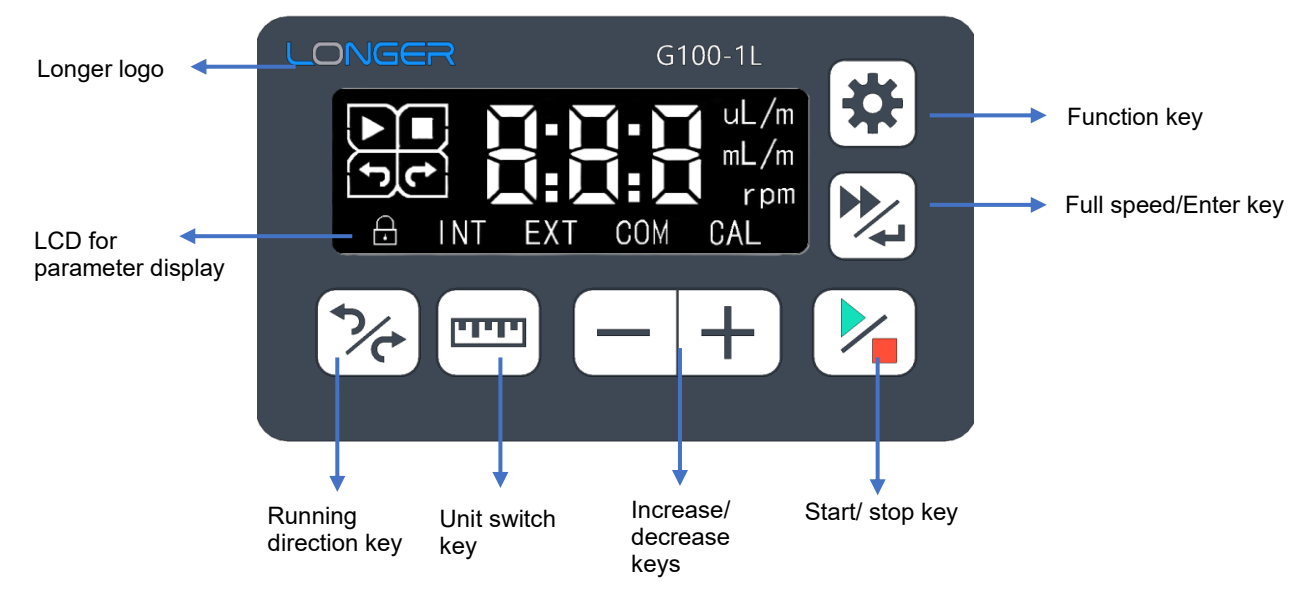

#### 3.1.1 Keypad Functions

| Кеу                   | Functions                                                | Remark                     |  |
|-----------------------|----------------------------------------------------------|----------------------------|--|
|                       |                                                          | The key is invalid in the  |  |
|                       |                                                          | external signal control    |  |
| $\frown$              | In the keypad control mode, when the pump is on          | mode, communication        |  |
| 26                    | standby with a running screen or is working in the       | control mode, timed        |  |
| Bunning direction key | continuous transfer mode, tap this key to switch the     | transfer mode, volumed     |  |
| Running direction key | running direction.                                       | transfer mode, calibration |  |
|                       |                                                          | process, and parameter     |  |
|                       |                                                          | setting screen.            |  |
|                       | 1. Change the decimal point position: when the pump      |                            |  |
|                       | is on standby with a running screen, tap the unit switch |                            |  |
|                       | key to change the decimal point position and units of    |                            |  |
| Unit switch key       | the pump speed, flow rate, and dispensing volume.        |                            |  |
|                       | 2. Change the calibration variable: when the pump        |                            |  |

|                            | isplays the calibra |                                        |                               |  |
|----------------------------|---------------------|----------------------------------------|-------------------------------|--|
|                            | o switch the varia  |                                        |                               |  |
|                            | ctual flow rate to  |                                        |                               |  |
|                            | ctual pumped volu   | ime to calibrate).                     |                               |  |
|                            | . Set the value:    | when the pump displays a running       |                               |  |
|                            | screen, tap tl      | ne key "+" or "-" to increase or       |                               |  |
|                            | decrease the        | owest digit of the displayed value.    | When the pump is running,     |  |
|                            | Press and ho        | d the keys to quickly increase or      | the "+" and "-" keys are only |  |
|                            | decrease the c      | lisplayed value.                       | valid to change the pump      |  |
| Increase and decrease keys | . Change the p      | arameter options: when the pump        | speed and flow rate.          |  |
|                            | displays the pa     | rameter setting screen, tap the key    |                               |  |
|                            | "+" or "-" to cha   | ange the parameter options.            |                               |  |
|                            | . In the keypad     | control mode: when the pump            |                               |  |
|                            | displays a run      | ning screen, tap the key to start or   | In the keypad control mode,   |  |
|                            | stop the pump       |                                        | when the pump is              |  |
|                            | . In the externa    | control mode and communication         | connected to a footswitch or  |  |
| Start/ stop key            | control mode,       | when the pump is running, press        | other external start/stop     |  |
|                            | and hold the s      | tart/stop key to stop the pump. The    | signal, the Start/stop key is |  |
|                            | control mode v      | vill not be changed.                   | still valid.                  |  |
|                            | . Full speed: In    | the keypad control mode, when the      |                               |  |
|                            | pump dislays a      | running screen, press and hold the     | 1. Full speed function is     |  |
|                            | Full speed key      | to run the pump at full speed, and     | invalid in timed              |  |
|                            | release the ke      | y to return to the previous status.    | transfer mode,                |  |
|                            | . Confirm the pa    | arameter: when the pump displays       | volumed transfer              |  |
|                            | the parameter       | setting screen, tap the Enter key to   | mode and calibration          |  |
|                            | confirm the se      | tting value and proceed to the next    | process.                      |  |
| Full speed/Enter key       | parameter sett      | ing screen.                            | 2. The setting                |  |
|                            | . Pump calibrat     | ion: when the pump displays the        | parameters in the             |  |
|                            | calibration scr     | een, tap the Enter key to calibrate    | parameter screen will         |  |
|                            | the pump acco       | ording to the displayed flow rate or   | be invalid without            |  |
|                            | volume.             |                                        | tapping the Enter key.        |  |
|                            | . Change the        | unning screen: when the pump           |                               |  |
|                            | displays the ru     | inning screen, tap Function key to     |                               |  |
|                            | change the r        | unning screen. When the pump           |                               |  |
|                            | displays the        | parameter setting screen, tap          |                               |  |
|                            | Function key t      | o cancel current parameter setting     |                               |  |
|                            | and return to p     | revious parameter setting screen.      |                               |  |
|                            | . Enter/exit the p  | parameter setting screen: press and    |                               |  |
|                            | hold the Fur        | ction key to enter or exit the         |                               |  |
|                            | parameter set       | ting screen. The first parameter       |                               |  |
| Function Key               | setting screen      | is the control mode setting screen.    |                               |  |
|                            | Exit action car     | be done when pump displays any         |                               |  |
|                            | parameter sett      | ing screen. And this function is valid |                               |  |
|                            | in any control ı    | node.                                  |                               |  |
|                            | . Unlock the ke     | ypad: when the keypad is locked,       |                               |  |
|                            | press and hol       | d the Function key to unlock the       |                               |  |
|                            | keypad.             |                                        |                               |  |

#### 3.1.2 Display Description

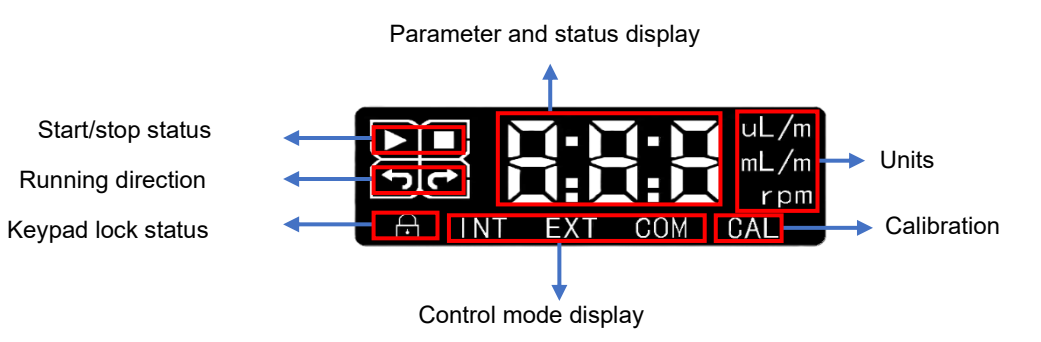

| lcon         | Name             | Description                                             | Remark                                      |
|--------------|------------------|---------------------------------------------------------|---------------------------------------------|
|              | Run              | This icon is displayed on the running screen when the   |                                             |
|              |                  | pump is running                                         |                                             |
|              | Ston             | This icon is displayed on the running screen when the   |                                             |
|              | 5100             | pump is stopped                                         |                                             |
| 5            | Counter-         | This icon is displayed on the running screen when the   |                                             |
|              | clockwise        | pump is running counter-clockwise.                      |                                             |
|              | Cleakwise        | This icon is displayed on the running screen when the   |                                             |
| 51           | CIOCKWISE        | pump is running clockwise.                              |                                             |
|              |                  | This ison annears on the maning senser when the         | The keypad lock function can be enabled in  |
| $\bigcirc$   | Keypad lock      | This icon appears on the running screen when the        | the parameter setting screen, and the delay |
|              |                  | кеуюск із юскей                                         | time (5s to 1min) before lock can be set.   |
|              | Keypad control   | This icon is displayed on the running screen when the   |                                             |
| I IN I       | mode             | current control mode is keypad control.                 |                                             |
| EVT          | External control | This icon is displayed on the running screen when the   |                                             |
| EXI          | mode             | current control mode is external control.               |                                             |
| 0014         | Communication    | This icon is displayed on the running screen when the   |                                             |
| GUI          | control mode     | current control mode is communication control.          |                                             |
| 0.41         |                  | This icon on the running screen indicates that the flow |                                             |
| UAL          | Calibration      | rate can be calibrated on the current screen.           |                                             |
| <b>M-M-M</b> | Parameter and    | This area displays pump system parameters, running      |                                             |
| <b>1:1:1</b> | status display   | parameters and pump status.                             |                                             |
|              |                  |                                                         |                                             |
|              |                  | , IIII and indicate the current value is                |                                             |
|              |                  | ul /m                                                   |                                             |
| uL/m         | Unit for volume  | volume.                                                 |                                             |
| mL/m         | or flow rate     | ···· /m ···· ·· ·· /m ··· /m                            |                                             |
|              |                  | mL/min.                                                 |                                             |
|              |                  | /m                                                      |                                             |
|              |                  | Indicate the current value is flow rate.                |                                             |
| rnm          | Unit for pump    | This icon on the running screen indicates that the      |                                             |
| r pm         | speed            | current value is pump speed.                            |                                             |

#### 3.2 Screens and Parameter Setting

3.2.1 Diagram of the Screen Changing Logic

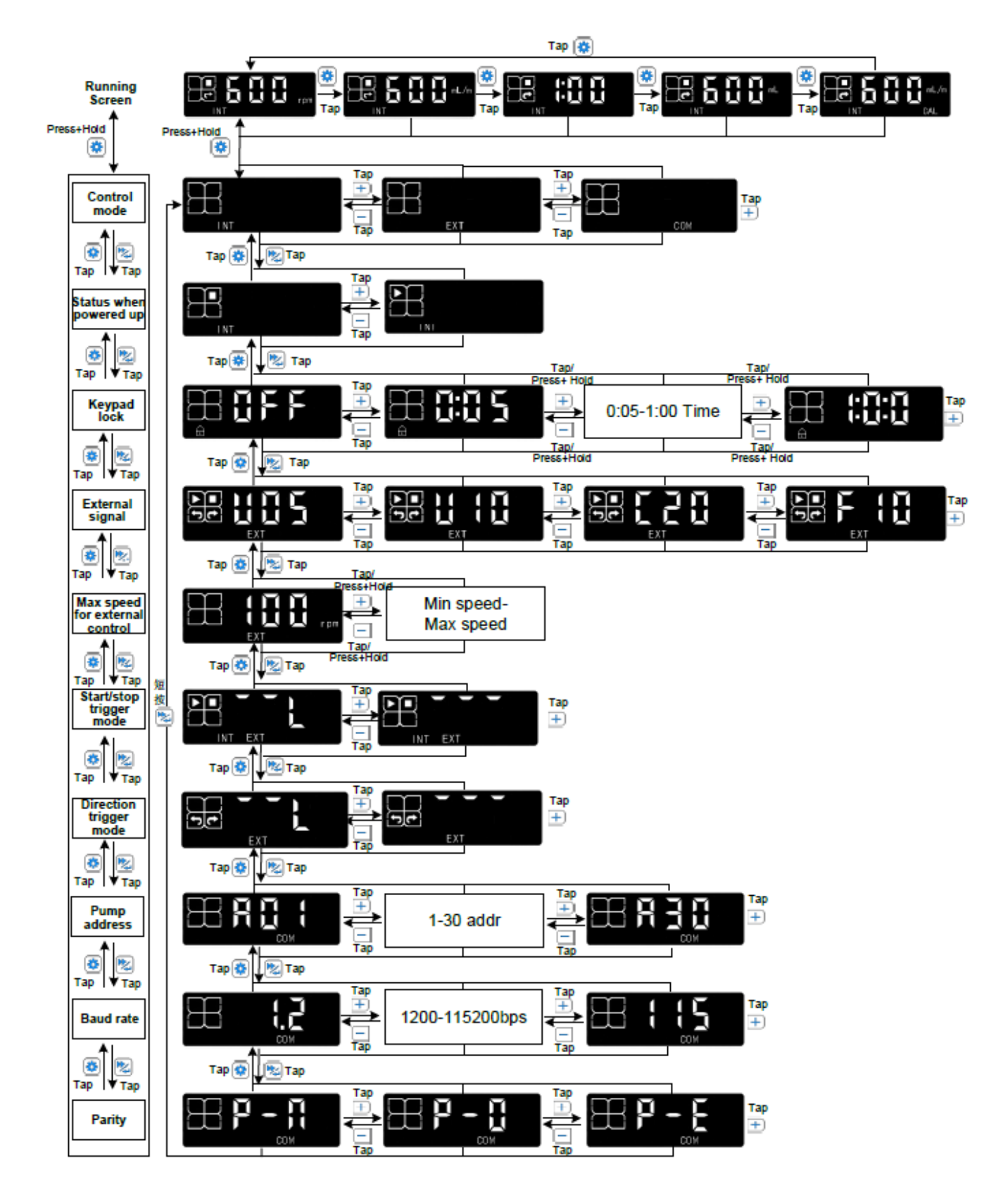

#### 3.2.2 Run Screens

Gx00-1L series pump can work in different work modes: continuous transfer mode, timed transfer mode and volume transfer mode. When the pump is running, the pump speed, flow rate, time and volume can be

displayed on the screen. 5 run screens can be displayed on the LCD to indicate the pump running status. Tap

the Function key 🤹 to switch the screens. The pump can start running when displaying any run screen.

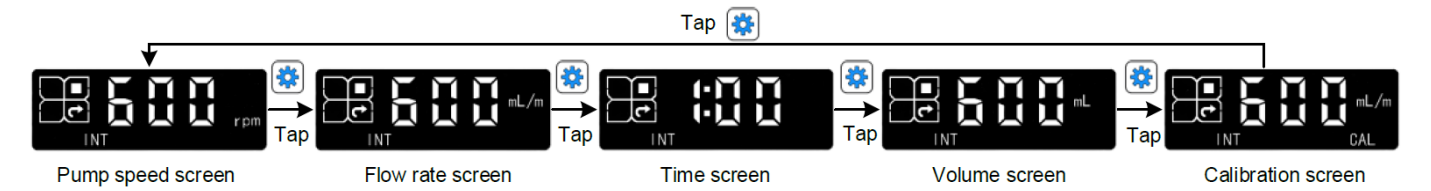

| Run Screen           | Display Example                                                                                                    | Description                                                                                                    |                                                                                                    |
|----------------------|----------------------------------------------------------------------------------------------------|----------------------------------------------------------------------------------------------------|----------------------------------------------------------------------------------------------------|
| Pump Speed<br>Screen | The information displayed:<br>Keypad control mode, pump speed<br>600rpm, stop status, clockwise<br>direction               | On the Pump Speed Screen, the displayed<br>indicating the three-digit number on the screed<br>pump speed.<br>The screen also shows the start/stop state<br>direction and the control mode.<br>When the pump is powered on for the first time<br>display the pump speed screen by default.<br>The pump speed can be adjusted when the pu-<br>on standby.<br>The pump speed and flow rate correspond to<br>value will be automatically changed as the oth<br>After calibration is completed, the pump spee<br>match the set flow rate. If the calibrated pump<br>the max speed, the pump speed will adjust to<br>and the flow rate will change to the max flow<br>speed.<br>On the Flow Rate Screen, the displayed unit is | ed unit is <b>rpm</b> ,<br>in represents the<br>tus, the running<br>e, the screen will<br>ump is running or<br>each other. One<br>her is adjusted.<br>eed will adjust to<br>o speed exceeds<br>o the max speed,<br>v rate at the max |
| Flow Rate<br>Screen  | The information displayed:<br>Keypad control mode, flow rate<br>600mL/min, stop status, clockwise<br>direction             | <ul> <li>L/m, indicating the three-digit number represents the flow rate.</li> <li>The screen also shows the start/stop state direction and the control mode.</li> <li>The flow rate can be adjusted when the pump standby.</li> <li>The pump speed and flow rate correspond to value will be automatically changed as the oth The flow rate should be calibrated when runn the first time, after replacing the pump head, of the tubing. So that the displayed flow rate will flow rate.</li> </ul>                                                                                                    | on the screen<br>tus, the running<br>o is running or on<br>each other. One<br>her is adjusted.<br>ing the pump for<br>or after replacing<br>match the actual                                                                         |
| Time Screen          | The information displayed:<br>Keypad control mode, set the target<br>time to 1 minute, stop status,<br>clockwise direction | On the Time Screen, the displayed three<br>represents time.<br>The screen also shows the start/stop state<br>direction and the control mode.<br>When the pump is on standby, the time care<br>seconds to 999 minutes. When the time is set<br>will run in continuous transfer mode. When t<br>other values, the pump will run in timed transfer                                                                                                    | ee-digit number<br>tus, the running<br>n be set from 0<br>: as 0s, the pump<br>the time is set to<br>fer mode.                                                                                                    |

|               |                                        | ۶ | When the pump starts running, it will begin timing. The screen    |
|---------------|----------------------------------------|---|-------------------------------------------------------------------|
|               |                                        |   | will show the elapsed running time. When the preset target        |
|               |                                        |   | set to 0s, and the number running time exceeds the max display    |
|               |                                        |   | value of 999min the displayed time will start again from 0s       |
|               |                                        |   | 1:00 means 1 minute, 10:1 means 10 minutes and 10 seconds         |
|               |                                        | - | 100 means 100 minutes                                             |
|               |                                        | Δ | On the Volume screen, the displayed unit is <b>up</b> or the      |
|               |                                        | - | indicating the three digit number on the screen represents the    |
|               |                                        |   | volume                                                            |
|               |                                        | 2 | The screen also shows the start/stop status the running           |
|               |                                        | Í | direction and the control mode                                    |
|               |                                        | Δ | When the nump is on standby the volume can be set from 0 to       |
|               |                                        | Í | Q001 When the volume is set to 0 the nump will run in             |
|               |                                        |   | continuous transfer mode. When the volume is set to other         |
|               |                                        |   | values the nump will run in volume transfer mode                  |
|               | INT                                    | 2 | When the nump starts running, it will begin calculating the       |
| Volume Screen | The information displayed:             | ĺ | numbed volume based on the flow rate displayed on the Flow        |
|               | Keypad control mode set the target     |   | Rate Screen and the elansed running time. And the screen will     |
|               | volume to 600ml stop status            |   | show the number volume. When the preset target volume is          |
|               | clockwise direction                    |   | reached the nump will automatically stop. If the volume is set    |
|               |                                        |   | to Oul, and the numbed volume exceeds the max display value       |
|               |                                        |   | of 9991 the displayed volume will start again from Oul            |
|               |                                        |   | The flow rate should be calibrated when running the pump for      |
|               |                                        |   | the first time, after replacing the pump head, or after replacing |
|               |                                        |   | the tubing. So that the displayed volume will match the actual    |
|               |                                        |   | pumped volume.                                                    |
|               |                                        |   |                                                                   |
|               |                                        |   |                                                                   |
|               |                                        |   |                                                                   |
|               | CAL CAL                                | > | Indicates the current screen is the Calibration Screen.           |
|               | The information displayed:             |   | The Calibration Screen is used to calibrate the flow rate. After  |
|               | Keypad control mode, calibrate the     |   | calibration, the displayed flow rate on the Flow Rate Screen      |
|               | flow rate with the pumped volume of    |   | and the pumped volume on the Volume Screen will match the         |
|               | 600mL, stop status, clockwise          |   | actual values.                                                    |
| Calibration   | direction                              | ۶ | The flow rate can be calibrated by using the actual pumped        |
| Screen        |                                        |   | volume or actual flow rate. Press and hold the Unit Switch Key    |
|               |                                        |   | to switch the unit between the volume unit and the flow           |
|               |                                        |   | rate unit. Refer to Chapter 3.4 for the calibration process       |
|               |                                        |   | details.                                                          |
|               | I he information displayed:            | > | I he flow rate should be calibrated when running the pump for     |
|               | Keypad control mode, calibrate the     |   | the first time, after replacing the pump head, or after replacing |
|               | tiow rate with the actual flow rate of |   | the tubing.                                                       |
|               | 600mL/m, stop status, clockwise        |   |                                                                   |
|               | direction                              |   |                                                                   |

Note:

- 1. When the pump is powered up, the LCD will display one of the run screens: Pump Speed Screen, Time Screen, or Volume Screen, depending on the pump work mode before power off. If the pump was in the continuous work mode (target time and target volume were set to 0), the pump will display the Pump Speed Screen. If the pump was in the timed transfer mode (target time was set to a value other than 0, and the volume was calculated based on the time and flow rate), the pump will display the Time Screen. If the pump was in the volume transfer mode (target volume was set to a value other than 0, and the time was calculated based on the time and flow rate), the pump will display the Time Screen.
- 2. When the pump speed and flow rate are 0, the pump can not start.
- 3. When the target volume or target time is set too small, the pump can not start
- 4. When pump is working in the external signal control mode or communication control mode, the LCD can display Pump Speed Screen, Flow Rate Screen, Time Screen and Volume Screen.

#### 3.2.3 Parameter Setting by Keypad

In any control mode and on any run screen, when the pump is on standby, press and hold the Function Key

to enter the Parameter Setting Screen. Refer to the below table for the parameters that can be set through the keypad and the options.

When the pump displays any parameter setting screen, tap the Function Key

to switch the setting screen for different parameters. Tap Increase and Decrease Keys

among the parameter options. After the parameter setting, tap the Enter Key to confirm and save the

setting, and show the next parameter setting screen. When all the parameters have been set up, press and

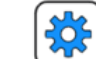

hold the Function Key 🔀 to return to the previous run screen, then the pump can be controlled to start.

| ltem | Parameters               | Options                                                                                   |
|------|--------------------------|-------------------------------------------------------------------------------------------|
| 1    | Control Mode             | INT: for keypad control (start/stop can be controlled by the keypad, a footswitch and an  |
|      |                          | external signal)                                                                          |
|      |                          | EXT: for external signal control                                                          |
|      |                          | COM: for communication control                                                            |
| 2    | Pump status when         |                                                                                           |
|      | powered up               | when powered up, the pump will return to its previous status before power-off             |
|      | (only valid for INT mode |                                                                                           |
|      | and continuous transfer  | LI: when powered up, the pump will stop                                                   |
|      | mode)                    |                                                                                           |
| 3    | Keypad lock              | OFF: keypad will not lock                                                                 |
|      |                          | 0:05-1:00 (5s-1min): keypad will lock when the keypad is not operated within the set time |
| 4    | External control speed   | 0-5V, 0-10V, 4-20mA, 0-10kHz                                                              |
|      | signal                   |                                                                                           |
|      | (only valid for the EXT  |                                                                                           |

|    | mode)                      |                                                                                   |
|----|----------------------------|-----------------------------------------------------------------------------------|
| 5  | Max speed for the          | Setting range for G100-1L: (min speed+1rpm) to 150rpm                             |
|    | external control signal    | Setting range for G300-1L: (min speed+1rpm) to 350rpm                             |
|    | (only valid for the EXT    | Setting range for G600-1L: (min speed+1rpm) to 650rpm                             |
|    | mode)                      | The default value of min speed is 0rpm. The min speed can be set by communication |
|    |                            | command.                                                                          |
| 6  | Start/Stop control trigger | Pulse trigger (maintained)                                                        |
|    | mode                       | Level trigger (momentary)                                                         |
| 7  | Running direction control  | Pulse trigger (maintained)                                                        |
|    | trigger mode (only valid   | Level trigger (momentary)                                                         |
|    | for the EXT)               |                                                                                   |
| 8  | Pump address for the       | 1-30                                                                              |
|    | communication control      |                                                                                   |
| 9  | Baud rate for the          | 1200bps, 2400bps, 4800bps, 9600bps, 19200bps, 38400bps, 115200bps                 |
|    | communication control      |                                                                                   |
| 10 | Parity for the             | None                                                                              |
|    | communication control      | EVEN                                                                              |
|    |                            | ODD                                                                               |

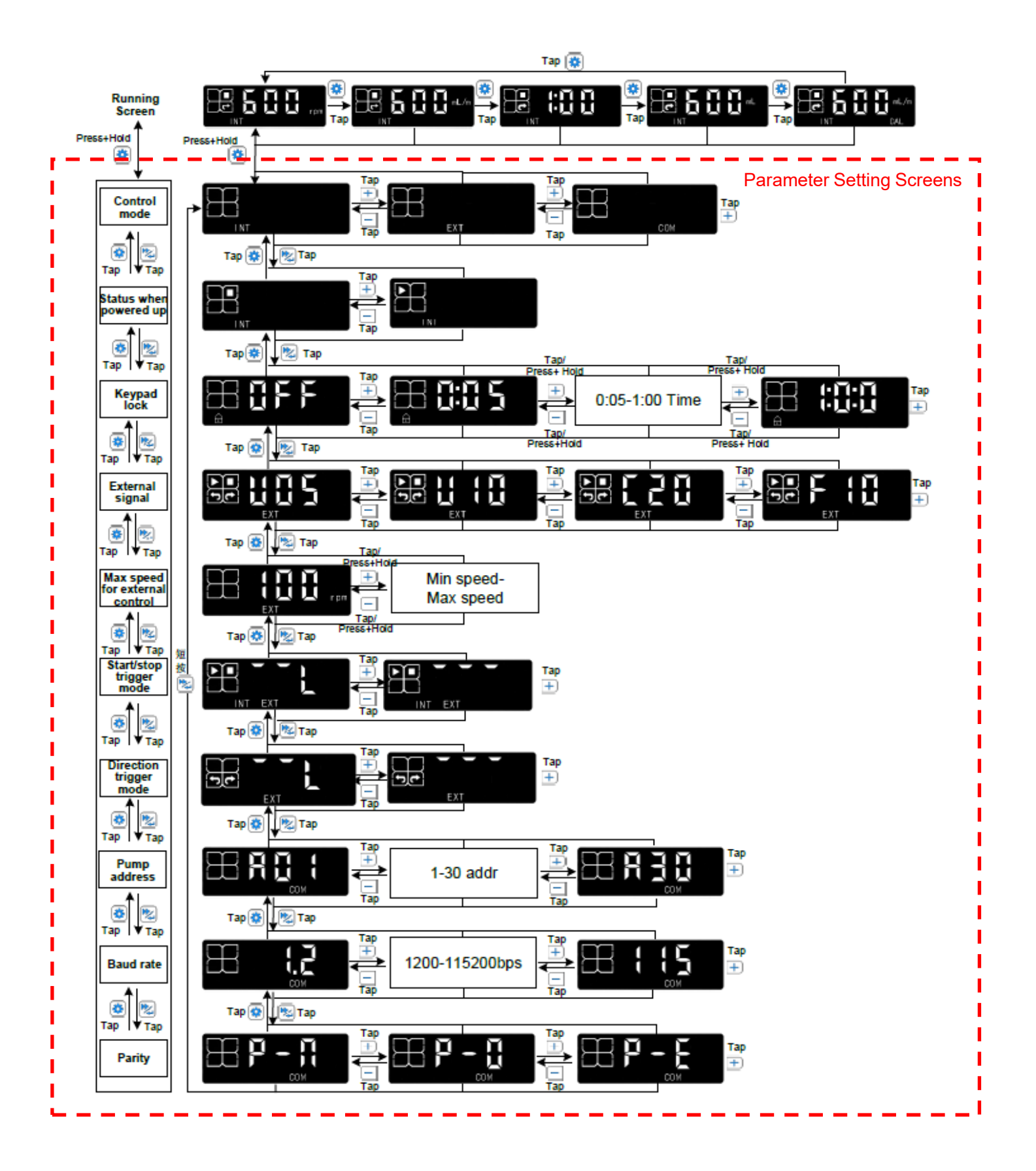

#### 3.2.3.1 Control Mode Setting

There are three control modes: keypad control mode, external signal control mode and communication control mode.

In the keypad control mode, the start/stop can be controlled by the keypad, a footswitch and an external signal.

| Setting steps: |  |
|----------------|--|
|----------------|--|

1. When the pump is on standby and displaying any run screen, press and hold the Function Key enter the Control Mode setting Screen.

**External Signal Control** 

- 2. Tap Increase and Decrease Keys to switch among the control modes. INT means keypad control, EXT means external signal control, COM means communication control.
- to confirm and save the control mode setting, and display the next parameter 3. Tap the Enter Key setting screen (Pump Status When Powered Up).
- 4. If no other parameters need to be set, press and hold the Function Key to return to the previous run screen. The pump only can start running when displaying run screen.

#### 3.2.3.2 Pump Status When Powered Up

When the control mode is the keypad control and work mode is continuous transfer, the pump status when powered up can be set to stop or the status before power-off.

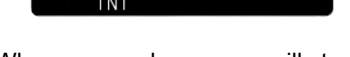

When powered up, pump will stop

Setting steps:

1. When the pump is on standby and displaying any run screen, press and hold the Function Key

enter the Control Mode setting screen. Then tap Enter Kev to enter the Pump Status When Powered Up setting screen.

- 2. Tap Increase and Decrease Keys
- to switch between the two statuses.

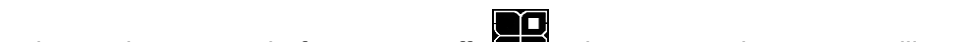

up, pump will return to its previous status before power-off.

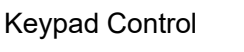

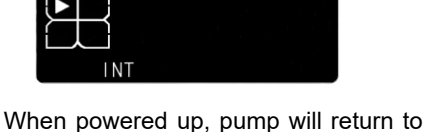

its previous status before power-off

**Communication Control** 

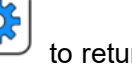

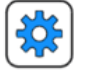

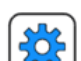

when powered

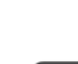

- Tap the Enter Key to confirm and save the setting, and display the next parameter setting screen (Keypad Lock).
- 4. If no other parameters need to be set, press and hold the Function Key

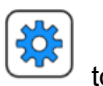

to return to the previous

run screen. The pump only can start running when displaying run screen.

**Note**: the setting for pump status when powered up is only valid for the keypad control mode and the continuous work mode. When pump is working at timed mode or volume mode, the pump will always stop when powered up.

#### 3.2.3.3 Keypad lock

When the pump displays the run screen, the keypad can lock automatically to prevent misoperation. The time before lock can be set to 5s - 1min.

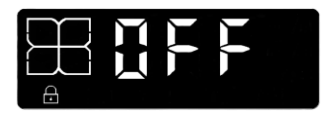

The keypad will never lock

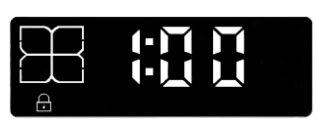

The keypad will lock when it is not operated within 1min

Setting steps:

1. When the pump is on standby and displaying any run screen, press and hold the Function Key  $\square$ 

enter the Control Mode setting screen. Then tap Enter Key wice to enter the Keypad Lock setting screen.

- 2. Tap Increase and Decrease Keys to set the keypad lock delay time.
- 3. Tap the Enter Key to confirm and save the setting, and display the next parameter setting screen (Speed Signal).
- 4. If no other parameters need to be set, press and hold the Function Key 🐨 to return to the previous run screen. The pump only can start running when displaying run screen.

#### Note:

1. When the keypack is locked, press and hold the Function Key

<sup>J</sup> to unlock the keypad.

2. Keypad lock function is valid for keypad control mode, external signal control mode and communication control mode.

#### 3.2.3.4 External Control Speed Signal

When using an external signal to control the pump, the pump speed signal can be 4-20mA, 0-5V, 0-10V, 0-10kHz. Before controlling the pump, the speed signal should be set up on the pump.

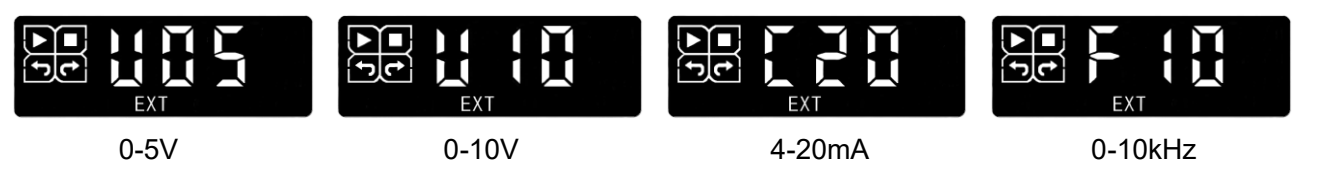

Setting steps:

1. When the pump is on standby and displaying any run screen, press and hold the Function Key

enter the Control Mode setting screen. Then tap Enter Key three times to enter the Speed Signal setting screen.

- 2. Tap Increase and Decrease Keys to set the speed signal.
- 3. Tap the Enter Key to confirm and save the setting, and display the next parameter setting screen (Max Speed for External Control).
- 4. If no other parameters need to be set, press and hold the Function Key to return to the previous run screen. The pump only can start running when displaying run screen.

Note: when the pump is in the external signal control mode, and the pump is displaying the run screen, tap

Enter Key to check the speed signal setting.

#### 3.2.3.5 Max Speed for the External Control

In the external signal control mode, the max speed corresponding to the max speed signal can be set. Setting range for G100-1L: (min speed+1rpm) to 150rpm Setting range for G300-1L: (min speed+1rpm) to 350rpm Setting range for G600-1L: (min speed+1rpm) to 650rpm The default value of min speed is 0rpm. The min speed can be set through communication command.

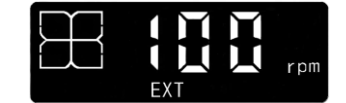

The max speed is set to 100rpm

Setting steps:

1. When the pump is on standby and displaying any run screen, press and hold the Function Key

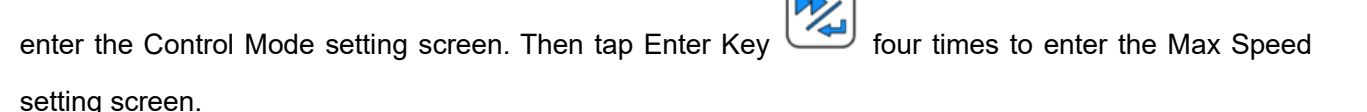

- 2. Tap Increase and Decrease Keys to set the max speed corresponding to the max speed signal.
- to confirm and save the setting, and display the next parameter setting screen 3. Tap the Enter Kev (Start/stop Trigger Mode).
- to return to the previous 4. If no other parameters need to be set, press and hold the Function Key

run screen. The pump only can start running when displaying run screen.

#### 3.2.3.6 Start/stop Control Trigger Mode

When using an external logic level signal or a switch signal (dry contact signal or footswitch) to start or stop the pump, the trigger mode can be set to pulse trigger (maintained) or level trigger (momentary). Through the keypad, the pulse trigger mode can be set to failing edge trigger, the level trigger mode can be set to high level signal trigger. Through the communication commands, the pulse trigger mode can be set to failing edge trigger or rising edge trigger, the level trigger can be set to high level signal trigger or low level signal trigger.

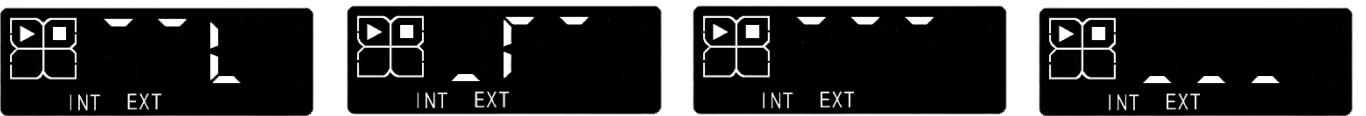

Failing Edge Trigger

**Rising edge Trigger** 

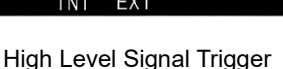

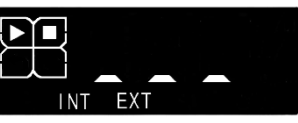

Low Level Signal Trigger

Failing Edge Trigger: When the control signal is a logic level signal, a change from high (5V to 24V) to low level is considered a failing edge signal. When the control signal is a switch signal (dry contact), a change from open to closed contact is considered a failing edge signal. Upon receiving a failing edge signal, the pump will toggle its status between start and stop.

**Rising Edge Trigger**: When the control signal is a logic level signal, a change from low to high level (5V to 24V) is considered a rising edge signal. When the control signal is a switch signal (dry contact), a change from closed to open contact is considered a rising edge signal. Upon receiving a rising edge signal, the pump will toggle its status between start and stop.

**High Level Signal Trigger**: When the control signal is a logic level signal, a voltage of 5V to 24V is considered high level. When the control signal is a switch signal (dry contact), an open contact is considered high level, and a closed contact is considered low level. When the signal changes from low level to high level, and remains high level, the pump will start.

Low Level Signal Trigger: When the control signal is a logic level signal, a voltage of 5V to 24V is considered high level. When the control signal is a switch signal (dry contact), an open contact is considered high level, and a closed contact is considered low level. When the signal changes from high level to low level, and remains low level, the pump will start.

Setting steps:

1. When the pump is on standby and displaying any run screen, press and hold the Function Key

enter the Control Mode setting screen. Then tap Enter Kev five times to enter the Start/Stop Trigger Mode setting screen.

- 2. Tap Increase and Decrease Kevs to set the triager mode.
- to confirm and save the setting, and display the next parameter setting screen 3. Tap the Enter Kev (Running Direction Trigger Mode).
- 4. If no other parameters need to be set, press and hold the Function Key to return to the previous

run screen. The pump only can start running when displaying run screen.

#### 3.2.3.7 Running Direction Control Trigger Mode

When using an external logic level signal or a switch signal (dry contact signal or footswitch) to control the running direction of the pump in the external signal control mode, the trigger mode can be set to pulse trigger (maintained) or level trigger (momentary). Through the keypad, the pulse trigger mode can be set to failing edge trigger, the level trigger mode can be set to high level trigger. Through the communication commands, the pulse trigger mode can be set to failing edge trigger or rising edge trigger, the level trigger mode can be set to high level signal trigger or low level signal trigger.

| EXT | EXT | EXT | EXT |
|-----|-----|-----|-----|

Failing Edge Trigger

Rising edge Trigger

High Level for CW

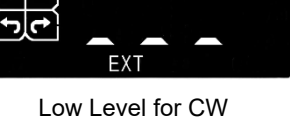

Failing Edge Trigger: When the control signal is a logic level signal, a change from high (5V to 24V) to low level is considered a failing edge signal. When the control signal is a switch signal (dry contact), a change from open to closed contact is considered a failing edge signal. Upon receiving a failing edge signal, the pump will toggle its running direction between clockwise and counterclockwise.

Rising edge Trigger: When the control signal is a logic level signal, a change from low to high level (5V to 24V) is considered a rising edge signal. When the control signal is a switch signal (dry contact), a change from closed to open contact is considered a rising edge signal. Upon receiving a rising edge signal, the pump will toggle its running direction between clockwise and counterclockwise.

**High Level Signal for CW**: When the control signal is a logic level signal, a voltage of 5V to 24V is considered high level. When the control signal is a switch signal (dry contact), an open contact is considered high level, and a closed contact is considered low level. When the signal is high level, the pump will run clockwise. When the signal is low level, the pump will run counterclockwise.

Low Level Signal for CW: When the control signal is a logic level signal, a voltage of 5V to 24V is considered high level. When the control signal is a switch signal (dry contact), an open contact is considered high level, and a closed contact is considered low level. When the signal is high level, the pump will run counterclockwise. When the signal is low level, the pump will run clockwise.

Setting steps:

1. When the pump is on standby and displaying any run screen, press and hold the Function Key

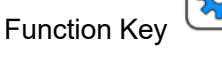

enter the Control Mode setting screen. Then tap Enter Key six times to enter the Running Direction Trigger Mode setting Screen.

2. Tap Increase and Decrease Keys

to set the trigger mode.

- to confirm and save the setting, and display the next parameter setting screen 3. Tap the Enter Kev (Pump Address).
- to return to the previous 4. If no other parameters need to be set, press and hold the Function Key run screen. The pump only can start running when displaying run screen.

#### 3.2.3.8 Pump Address for the Communication Control

When using communication commands to set the parameters and control the pump, the pump address can be set to 1-30.

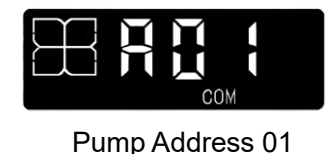

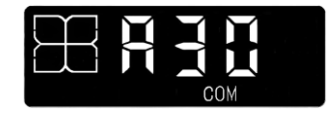

Pump Address 30

Setting steps:

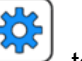

1. When the pump is on standby and displaying any run screen, press and hold the Function Key

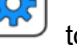

seven times to enter the Pump Address enter the Control Mode setting screen. Then tap Enter Key setting screen.

2. Tap Increase and Decrease Keys

to set the pump address.

- to confirm and save the setting, and display the next parameter setting screen 3. Tap the Enter Key (Baud Rate).
- to return to the previous 4. If no other parameters need to be set, press and hold the Function Key run screen. The pump only can start running when displaying run screen.

#### 3.2.3.9 Baud Rate for the Communication Control

When using communication commands to set the parameters and control the pump, the baud rate can be set to 1200bps (displayed as 1.2), 2400bps (displayed as 2.4), 4800bps (displayed as 4.8), 9600bps (displayed as 9.6), 19200 (19.2), 38400bps (displayed as 384), 115200bps (displayed as 115).

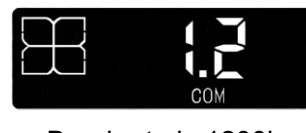

Baud rate is 1200bps

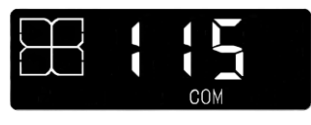

Baud rate is 115200bps

Setting steps:

1. When the pump is on standby and displaying any run screen, press and hold the Function Key

enter the Control Mode setting screen. Then tap Enter Key eight times to enter the Baud Rate setting screen.

- 2. Tap Increase and Decrease Keys to set the baud rate.
- 3. Tap the Enter Key to confirm and save the setting, and display the next parameter setting screen (Parity).
- 4. If no other parameters need to be set, press and hold the Function Key  $\checkmark$  to return to the previous run screen. The pump only can start running when displaying run screen.

#### 3.2.3.10 Parity for the Communication Control

When using communication commands to set the parameters and control the pump, the parity can be set to NON, ODD, EVEN.

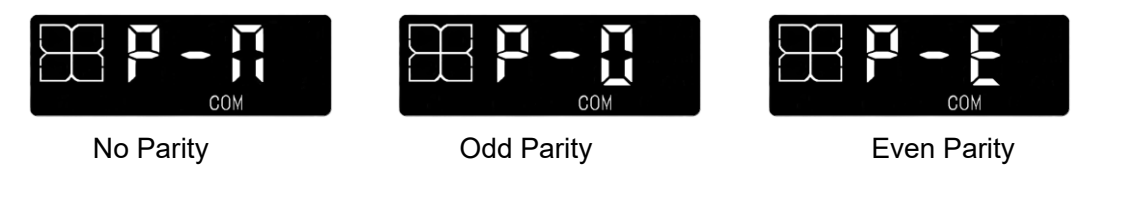

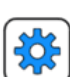

1. When the pump is on standby and displaying any run screen, press and hold the Function Key

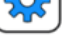

enter the Control Mode setting screen. Then tap Enter Key <sup>1</sup> nine times to enter the Parity setting

Setting steps:

screen. Or tap Function Key

once to enter the Parity setting screen.

- 2. Tap Increase and Decrease Keys to set the parity.
- 3. Tap the Enter Key to confirm and save the setting, and display the next parameter setting screen (Control Mode).
- 4. If no other parameters need to be set, press and hold the Function Key 🖤 to return to the previous

run screen. The pump only can start running when displaying run screen.

#### 3.3 Flow Rate Calibration

Gx00-1L series pump can display flow rate and pumped volume, and operate according to the preset target volume. To ensure the displayed flow rate and volume match the actual values, and the pumped volume meets the set target volume, it is necessary to calibrate the flow rate before the pump starts official operation, or after replacing the pump head or tubing.

The flow rate can be calibrated by using the actual pumped volume or actual flow rate. And the calibration can be performed in keypad control mode or communication control mode. External control mode does not support the calibration function.

#### 3.3.1 Flow Rate Calibration in Keypad Control Mode

#### 3.3.1.1 Calibration with Volume

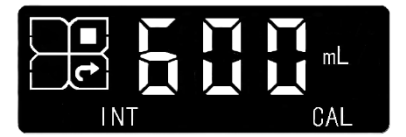

Calibration Screen with Volume

Calibration steps:

1. When the pump displays any run screen, tap the Function Key

to display the calibration screen.

- 2. Press and Hold the Unit Switch Key to change the unit to a volume unit.
- 3. Start the pump, and the pump will begin timing automatically.
- 4. Stop the pump at any time. (If the pump was set with target time in Time Screen or target volume in Volume Screen, the pump will stop automatically when the target time is reached or the target volume is reached.)

Tap the Increase and Decrease Keys 5.

pumped volume during the running time.

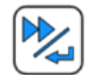

to calibrate, and the LCD will show "CAL" for 2 seconds.

#### Note:

6.

- 1. After calibration, the pump speed will adjust to match the flow rate set before calibration.
- 2. After calibration, if the pump speed needs to be set higher than the max speed (the max speed of G100-1L is 150rpm, the max speed of G300-1L is 350rpm, the max speed of G600-1L is 650rpm.), the LCD will show "err" for 2 seconds, and the pump speed will adjust to the max speed, and the flow rate will change to the max flow rate at the max speed. This indicates that the set flow rate exceeds the capacity of the loaded tubing.

#### 3.3.1.2 Calibration with Flow Rate

Tap the Enter Key

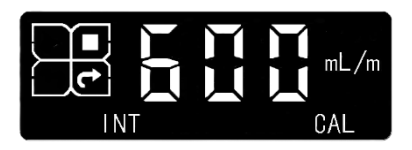

Calibration Screen with Flow Rate

If the pump is working in timed transfer mode or volume transfer mode, calibrate the flow rate as below steps:

to display the calibration screen. When the pump displays any run screen, tap the Function Key 1.

լուն to change the unit to a flow rate unit. Press and Hold the Unit Switch Kev 2.

- 3. Start the pump, and the pump will begin timing automatically.
- Stop the pump at any time, or wait for the pump to stop automatically when the target time is reached or 4. the target volume is reached.
- to change the three-digit value according to the actual Tap the Increase and Decrease Keys 5. flow rate corresponding to the current pump speed.

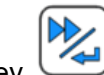

to calibrate, and the LCD will show "CAL" for about 2 seconds. Tap the Enter Key

#### Note:

6.

- 1. After calibration, the pump speed will adjust to match the flow rate set before calibration.
- 2. After calibration, if the pump speed needs to be set higher than the max speed (the max speed of G100-1L is 150rpm, the max speed of G300-1L is 350rpm, the max speed of G600-1L is 650rpm.), the LCD will show "err" for 2 seconds, and the pump speed will adjust to the max speed, and the flow rate will change to the max flow rate at the max speed. This indicates that the set flow rate exceeds the capacity of the loaded tubing.

If the pump is working in continuous transfer mode, calibrate the flow rate as below steps.

- **\$** to display the calibration screen. When the pump displays any run screen, tap the Function Key 1.
- to change the unit to a flow rate unit. Press and Hold the Unit Switch Key 2.
- 3. Start the pump or not.
- to change the three-digit value according to the actual Tap the Increase and Decrease Keys  $\downarrow$ 4. flow rate corresponding to the current pump speed.

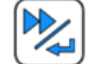

to calibrate, and the LCD will show "CAL" for about 2 seconds. Tap the Enter Kev

#### Note:

5.

- 1. After calibration, the pump speed will adjust to match the flow rate set before calibration.
- 2. After calibration, if the pump speed needs to be set higher than the max speed (the max speed of G100-1L is 150rpm, the max speed of G300-1L is 350rpm, the max speed of G600-1L is 650rpm.), the LCD will show "err" for 2 seconds, and the pump speed will adjust to the max speed, and the flow rate will change to the max flow rate at the max speed. This indicates that the set flow rate exceeds the capacity of the loaded tubing.

#### 3.3.2 Flow Rate Calibration in Communication Control Mode

When the pump is working in Communication Control Mode, the flow rate can be calibrated by receiving the actual pumped volume during the running time, or the actual flow rate. Please refer to Appendix 2 for the Modbus RTU protocol for the register addresses of calibration parameter, calibration value, and calibration unit.

#### Note:

- 1. After calibration, the pump speed will be changed to the value corresponding to the set flow rate. And the flow rate will remain the same as the one set before calibration.
- 2. After calibration, if the pump speed needs to be changed to a value higher than the max speed (the max speed of G100-1L is 150rpm, the max speed of G300-1L is 350rpm, the max speed of G600-1L is 650rpm.), the LCD will show "err" for 2 seconds, and the pump speed will be changed to the max speed, and the flow rate will be changed to the value corresponding to the max speed. This means the set flow rate is out of the loaded tubing capacity.

# 4 Definition of the External Control Interface

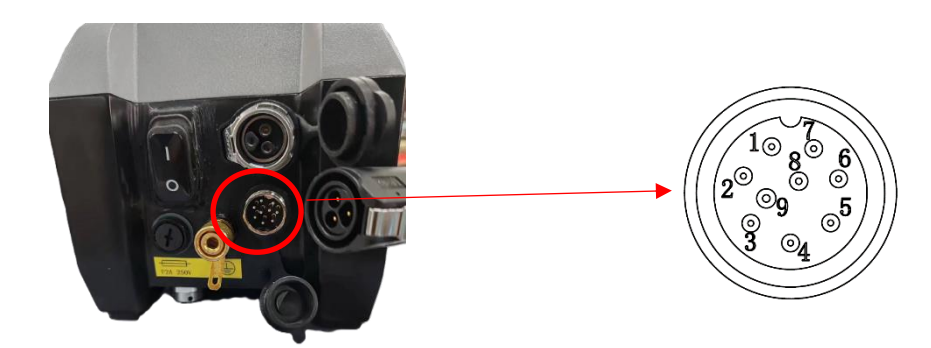

| PIN | Functional Definition | Description                                                                                       | Wiring Instruction                                                                                                    |  |  |  |
|-----|-----------------------|---------------------------------------------------------------------------------------------------|----------------------------------------------------------------------------------------------------|--|--|--|
| 1   | START/STOP            | Start/stop signal input                                                                           | <ul><li>(1) Using a voltage signal or frequency signal to control<br/>the pump speed:</li></ul>                                                                                                    |  |  |  |
| 2   | CW/CCW                | Running direction signal input,<br>CW: clockwise,<br>CCW: counterclockwise                        |                                                                                                    |  |  |  |
| 3   | V/F                   | Pump speed control signal<br>input:<br>Voltage signal: 0-5V or 0-10V<br>Frequency signal: 0-10kHz | (2) Using a current signal to control the pump speed:                                                                                                    |  |  |  |
| 4   | mA                    | Pump speed control signal<br>input: 4-20mA                                                        |                                                                                                    |  |  |  |
| 5   | GND                   | Ground                                                                                            | START CW/ 4-20mA<br>/STOP CCW<br>5/8                                                                                                    |  |  |  |
| 6   | А                     | RS485+                                                                                            | <ul> <li>(3) Using an external signal (e.g. foot pedals) to control the start/stop of the pump in keypad control mode:</li> </ul>                                                                                                    |  |  |  |
| 7   | В                     | RS485-                                                                                            | START<br>/STOP<br>5/8                                                                                                    |  |  |  |
| 8   | GND                   | Ground                                                                                            | <ul> <li>(4) To control the start/stop, and running direction,</li> <li>Pin 1 and Pin 2 can be connected to the 5 to 24V</li> <li>voltage signal or dry contact switch signal</li> </ul>                                               |  |  |  |
| 9   | PE                    | Protecting Earth                                                                                  | Start/Stop Control:       CW/CCW Control:         5/8       1       5/8       1         5/8       1       5/8       2       5/8       2         5V-24V       Dry Contact       5V-24V       Dry Contact       5V-24V       Dry Contact |  |  |  |

# 5 Appendix

### Appendix 1: Parameter Default Setting

Set all parameters to factory default setting: During the power-up process, press and hold the function key

with the LCD displays "---". Then tap the "+ or -" button to display "FFF", and tap the confirmation key

to reset all the parameters to their default settings.

| Parameter                          | Factory Default Setting  | Remark                                                                                                    |  |  |
|------------------------------------|--------------------------|----------------------------------------------------------------------------------------------------|--|--|
| Pump speed on the Pump Speed       | G100-1L: 100rpm          | Pump will display the Pump Speed Run Screen when                                                                                                    |  |  |
| Run Screen                         | G300-1L: 300rpm          | nowered up for the first time                                                                                                    |  |  |
|                                    | G600-1L: 600rpm          |                                                                                                    |  |  |
|                                    | G100-1L: 500 mL/min      |                                                                                                    |  |  |
| Flow rate on the Flow Rate Screen  | G300-1L: 1.5L/min        |                                                                                                    |  |  |
|                                    | G600-1L: 3L/min          |                                                                                                    |  |  |
| Target time on the Time Screen     | 0: 00                    | If the target time and target volume are 0, the work mode                                                                                                    |  |  |
| Targe volume on the Volume Screen  | 0.00uL                   | is continuous transfer mode.                                                                                                    |  |  |
| Pumped volume on Calibration       | 0.00.01                  | The conversion factor between flow rate and pump speed                                                                                                    |  |  |
| Screen                             | 0.000                    | is the factory default setting.                                                                                                    |  |  |
| Control mode                       | INT                      | INT means keypad control mode                                                                                                    |  |  |
| Powered up status                  | Stop                     |                                                                                                    |  |  |
| Keypad lock                        | Never lock               |                                                                                                    |  |  |
| External pump speed control signal | 0-5V                     |                                                                                                    |  |  |
|                                    | G100-1L: 150 rpm         |                                                                                                    |  |  |
| Max speed for external control     | G300-1L: 350 rpm         |                                                                                                    |  |  |
|                                    | G600-1L: 650 rpm         |                                                                                                    |  |  |
|                                    | The default signal range |                                                                                                    |  |  |
|                                    | corresponds to pump      |                                                                                                    |  |  |
| The relationship between en        | speed range: 0rpm to the | The valid signal range and corresponding appending appending |  |  |
| automatic signal and pump around   | max speed:               | The value signal range and corresponding speed range can                                                                                                    |  |  |
| external signal and pump speed     | G100-1L: 150 rpm         | be set through communication commands.                                                                                                    |  |  |
|                                    | G300-1L: 350 rpm         |                                                                                                    |  |  |
|                                    | G600-1L: 650 rpm         |                                                                                                    |  |  |
| Start/stop control trigger mode    | Falling edge trigger     |                                                                                                    |  |  |
| Running direction control trigger  | Falling edge trigger     |                                                                                                    |  |  |
| mode                               |                          |                                                                                                    |  |  |
| Pump address                       | 01                       |                                                                                                    |  |  |
| Baud rate                          | 115200bps                |                                                                                                    |  |  |
| Parity                             | NON                      |                                                                                                    |  |  |
| Stop bit                           | 1                        | The communication stop bit cannot be set                                                                                                    |  |  |

Refer to Appendix 2 for the factory default setting for other parameters in the Modbus RTU protocol.

#### Appendix 2: Modbus RTU Protocol

To control the pump with communication commands, set the control mode to COM through the keypad or by setting the register address of 0x0020 to 1. The pump address, baud rate, parity and stop bit should be the same as the pump setting.

The default settings are: pump address 1, baud rate 115200bps, no parity, 1 stop bit.

**Note**: some external signal control parameters can also be set through communication commands. The control mode should be COM before setting those external control parameters.

| Parameter       | Register | Data    | Read/  | Be saved<br>after | Factory setting | Description                            |
|-----------------|----------|---------|--------|-------------------|-----------------|----------------------------------------|
| Vallable        | 4441035  | type    | WIIte  | power off?        |                 |                                        |
| Stort/stop      | 0×0001   | wint 16 |        | N                 | 0               | 0: Stop,                               |
| Start/stop      | 0x0001   | um_ro   | r./ vv | IN                | 0               | 1: Start                               |
| Run at the full |          | _       |        |                   |                 | 0: Run at the normal speed             |
| speed           | 0x0006   | uint_16 | R/W    | N                 | 0               | 1: Run at the full speed               |
| Pump address    | 0x0010   | uint_16 | R/W    | Y                 | 1               | Setting range: 1-30                    |
|                 |          |         |        |                   |                 | 0: 1200bps                             |
|                 |          |         |        |                   |                 | 1: 2400bps                             |
|                 |          |         |        |                   |                 | 2: 4800bps                             |
| Baud rate       | 0x0011   | uint_16 | R/W    | Y                 | 6               | 3: 9600bps                             |
|                 |          |         |        |                   |                 | 4: 19200bps                            |
|                 |          |         |        |                   |                 | 5: 38400 bps                           |
|                 |          |         |        |                   |                 | 6: 115200bps                           |
|                 |          |         |        |                   |                 | 0: Non,                                |
| Parity          | 0x0012   | uint_16 | R/W    | Y                 | 0               | 1: Odd,                                |
|                 |          |         |        |                   |                 | 2: Even                                |
|                 |          |         |        |                   |                 | 1: enable the communication control    |
|                 |          |         |        |                   |                 | mode                                   |
|                 |          |         |        |                   |                 | To enable the communication control    |
| Enable          |          |         |        |                   |                 | mode, set this register to 1 while the |
| communication   | 0x0020   | uint 16 | R/W    | Y                 | 0               | pump is in keypad control mode or      |
| control mode    |          | unit_ro |        |                   | U U             | external signal control mode.          |
| control mode    |          |         |        |                   |                 | Note that keypad control mode and      |
|                 |          |         |        |                   |                 | external signal control mode can only  |
|                 |          |         |        |                   |                 | be set via the keypad, not through     |
|                 |          |         |        |                   |                 | communication commands.                |
|                 |          |         |        |                   |                 | 0: do not lock the keypad,             |
| Keypad lock     | 0x0030   | uint 16 | R/W    | Y                 | 0               | 5 - 60: 5s-60s, the keypad will lock   |
|                 |          |         |        |                   | -               | when it is not operated for the set    |
|                 |          |         |        |                   |                 | time                                   |

| External signal<br>control setting:<br>Start/stop trigger<br>mode                  | 0x0031 | uint_16 | R/W | Y | 2                                                        | <ul> <li>bit1: bit0</li> <li>00: Level trigger. Open contact or</li> <li>high level, pump runs. Closed contact</li> <li>or low level, pump stops.</li> <li>01: Level trigger. Closed contact or</li> <li>low level, pump runs. Open contact or</li> <li>high level, pump stops.</li> <li>10: Pulse trigger. Falling edge signal</li> <li>switch the status between start and</li> <li>stop</li> <li>11: Pulse trigger. Rising edge signal</li> <li>switch the status between start and</li> <li>top</li> </ul>                      |
|------------------------------------------------------------------------------------|--------|---------|-----|---|----------------------------------------------------------|----------------------------------------------------------------------------------------------------|
| External signal<br>control setting:<br>Running direction<br>trigger mode           | 0x0032 | uint_16 | R/W | Y | 2                                                        | <ul> <li>bit1: bit0</li> <li>00: Level trigger. Open contact or</li> <li>high level, pump runs CW. Closed</li> <li>contact or low level, pump runs CCW.</li> <li>01: Level trigger. Closed contact or</li> <li>low level, pump runs CW. Open</li> <li>contact or high level, pump runs</li> <li>CCW.</li> <li>10: Pulse trigger. Falling edge signal</li> <li>switch the direction between CW and</li> <li>CCW</li> <li>11: Pulse trigger. Rising edge signal</li> <li>switch the direction between CW and</li> <li>CCW.</li> </ul> |
| External signal<br>control setting:<br>Pump speed<br>control signal type           | 0x0033 | uint_16 | R/W | Y | 0                                                        | 0: 0-5V,<br>1: 0-10V,<br>2: 4-20mA,<br>3: 0-10KHz                                                                                                    |
| External signal<br>control setting:<br>Max speed for<br>external signal<br>control | 0x0034 | uint_16 | R/W | Y | G100-1L: 150 rpm<br>G300-1L: 350 rpm<br>G600-1L: 650 rpm | (min speed set in 0x0035 + 1rpm) to<br>max speed<br>Max speed: G100-1L 150rpm, G300-<br>1L 350rpm, G600-1L 650rpm<br>Data unit: 0.01rpm                                                                                                    |
| External signal<br>control setting:<br>Min speed for<br>external signal<br>control | 0x0035 | uint_16 | R/W | Y | 0                                                        | 0rpm to (max speed set in 0x0034 -<br>1rpm)<br>Data unit: 0.01rpm                                                                                                    |
| External signal<br>control setting:<br>Min input for the<br>0-5V speed<br>control  | 0x0036 | uint_16 | R/W | Y | 0                                                        | 0V to (max input set in 0x0037 -1V)<br>Data unit: 0.01V                                                                                                    |

| External signal<br>control setting:<br>Max input for the<br>0-5V speed<br>control    | 0x0037 | uint_16 | R/W | Y | 5V    | (min input set in 0x0036 +1V) to 5V<br>Data unit: 0.01V                                        |
|--------------------------------------------------------------------------------------|--------|---------|-----|---|-------|------------------------------------------------------------------------------------------------|
| External signal<br>control setting:<br>Min input for the<br>0-10V speed<br>control   | 0x0038 | uint_16 | R/W | Y | 0     | 0V to (max input set in 0x0039 -1V)<br>Data unit: 0.01V                                        |
| External signal<br>control setting:<br>Max input for the<br>0-10V speed<br>control   | 0x0039 | uint_16 | R/W | Y | 10V   | (min input set in 0x0038 +1V) to 10V<br>Data unit: 0.01V                                       |
| External signal<br>control setting:<br>Min input for the<br>4-20mA speed<br>control  | 0x003A | uint_16 | R/W | Y | 4mA   | 4mA to (max input set in 0x003B -<br>1.6mA)<br>Data unit: 0.01mA                               |
| External signal<br>control setting:<br>Max input for the<br>4-20mA speed<br>control  | 0x003B | uint_16 | R/W | Y | 20mA  | (min input set in 0x003A +1.6mA) to<br>20mA<br>Data unit: 0.01mA                               |
| External signal<br>control setting:<br>Min input for the<br>0-10kHz speed<br>control | 0x003C | uint_16 | R/W | Y | 0     | 0 to (max input set in 0x003D-1KHz)<br>Data unit: 1Hz                                          |
| External signal<br>control setting:<br>Max input for the<br>0-10kHz speed<br>control | 0x003D | uint_16 | R/W | Y | 10KHz | (min input set in 0x003C +1kHz) to<br>10kHz<br>Data unit: 1Hz                                  |
| Running direction                                                                    | 0x0060 | uint_16 | R/W | Y | 1     | 0: counterclockwise,<br>1: clockwise                                                           |
| Target volume in<br>volume transfer<br>mode                                          | 0x0063 | uint_16 | R/W | Y | 0     | 0 to 9999, max 999L                                                                            |
| Unit for the target volume                                                           | 0x0064 | uint_16 | R/W | Y | 101   | 99: 100nL,<br>100: 1uL,<br>101: 10uL,<br>102: 100uL,<br>103: 1mL,<br>104: 10mL,<br>105: 100mL, |

|                     |        |         |     |   |               | 106: 1L                                |
|---------------------|--------|---------|-----|---|---------------|----------------------------------------|
|                     |        |         |     |   |               |                                        |
|                     |        |         |     |   |               |                                        |
|                     |        |         |     |   |               |                                        |
|                     |        |         |     |   |               |                                        |
|                     |        |         |     |   |               |                                        |
| Target time in      |        |         |     |   |               |                                        |
| timed transfer      | 0x0065 | uint_16 | R/W | Y | 0             | 0 to 9999, max 999 minutes             |
| mode                |        |         |     |   |               |                                        |
|                     |        |         |     |   |               | 100: 1s,                               |
| Unit for the target | 0x0066 | uint 16 | R/W | Y | 100           | 101: 0.1min,                           |
| time                |        |         |     |   |               | 102: 1min                              |
|                     |        |         |     |   |               | 0 to 9999                              |
|                     |        |         |     |   | G100-1L: 500  | G100 flow rate range: 0-750mL/min      |
| Flow rate           | 0x0067 | uint_16 | R/W | Y | G300-1L: 150  | G300 flow rate range: 0-1 751 /min     |
|                     |        |         |     |   | G600-1L: 300  | G600 flow rate range: 0-3 251 /min     |
|                     |        |         |     |   |               | 99: 100nL/min                          |
|                     |        |         |     |   |               | 100: 1ul /min                          |
|                     |        |         |     |   |               | 101: 10ul /min                         |
| Linit for the flow  |        |         |     |   | G100-1L: 103  | 102: 100ul /min                        |
| rate                | 0x0068 | uint_16 | R/W | Y | G300-1L: 104  | 102: 1ml /min                          |
| late                |        |         |     |   | G600-1L: 104  | 104: 10ml (min                         |
|                     |        |         |     |   |               |                                        |
|                     |        |         |     |   |               |                                        |
|                     |        |         |     |   |               |                                        |
|                     |        |         |     |   | G100-1L: 100  | 0 to 9999                              |
| Pump speed          | 0x0069 | uint_16 | R/W | Y | G300-1L: 300  | G100 speed range: 0-150rpm             |
|                     |        |         |     |   | G600-1L: 600  | G300 speed range: 0-350rpm             |
|                     |        |         |     |   |               | G600 speed range: 0-650 rpm            |
| Unit for the pump   |        |         | -   |   |               | 98: 0.01rpm                            |
| speed               | 0x006A | uint_16 | R/W | Y | 100           | 99: 0.1rpm                             |
|                     |        |         |     |   |               | 100: 1rpm                              |
|                     |        |         |     |   |               | 0: calibrate the pump with pumped      |
| Calibration         |        |         |     |   |               | volume                                 |
| variable            | 0x00BF | uint_16 | R/W | N | 2             | 2: calibrate the pump with actual flow |
|                     |        |         |     |   |               | rate corresponding to the current      |
|                     |        |         |     |   |               | speed                                  |
| Actual value for    |        |         |     |   | G100-1L: 500  |                                        |
| calibration         | 0x00C0 | uint_16 | R/W | N | G300-1L: 150  | 0 to 9999                              |
|                     |        |         |     |   | G600-1L: 300  |                                        |
|                     |        |         |     |   |               | Pumped volume:                         |
|                     |        |         |     |   |               | 99: 100nL,                             |
|                     |        |         |     |   | G100-11 103   | 100: 1uL,                              |
| Unit for the actual | 0x00C1 | uint 16 | R/W | N | G300-11 · 104 | 101: 10uL,                             |
| value               |        |         |     |   | G600-11 · 104 | 102: 100uL,                            |
|                     |        |         |     |   | 0000-12.104   | 103: 1mL,                              |
|                     |        |         |     |   |               | 104: 10mL,                             |
|                     |        |         |     |   |               | 105: 100mL,                            |

|               |        |         |   |   |     | 106: 1L                                |
|---------------|--------|---------|---|---|-----|----------------------------------------|
|               |        |         |   |   |     |                                        |
|               |        |         |   |   |     | Flow rate:                             |
|               |        |         |   |   |     | 97: 1nL/min,                           |
|               |        |         |   |   |     | 98: 10nL/min,                          |
|               |        |         |   |   |     | 99: 100nL/min,                         |
|               |        |         |   |   |     | 100: 1uL/min,                          |
|               |        |         |   |   |     | 101: 10uL/min,                         |
|               |        |         |   |   |     | 102: 100uL/min,                        |
|               |        |         |   |   |     | 103: 1mL/min,                          |
|               |        |         |   |   |     | 104: 10mL/min,                         |
|               |        |         |   |   |     | 105: 100mL/min,                        |
|               |        |         |   |   |     | 106: 1L/min                            |
|               |        |         |   |   |     | Error Code:                            |
|               |        |         |   |   |     | BIT0: abnormal status of external      |
|               |        |         |   |   |     | signal control                         |
|               |        |         |   |   |     | BIT1: abnormal status of data reading  |
|               |        |         |   |   |     | BIT2: abnormal status of data saving   |
|               |        |         |   |   |     | BIT3: the target time or volume is too |
| System Status | 0x0100 | uint 16 | R | N | 0   | small to run the pump                  |
| (High Letter) | 0,0100 | unit_10 |   |   | U U | BIT8: the running time exceeds         |
|               |        |         |   |   |     | 999minutes according to the target     |
|               |        |         |   |   |     | volume and flow rate                   |
|               |        |         |   |   |     | BIT9: the volume exceeds 999L          |
|               |        |         |   |   |     | according to the target time and flow  |
|               |        |         |   |   |     | rate                                   |
|               |        |         |   |   |     | BIT10: Calibration out of range        |

### Appendix 3: Longer Pump OEM Communication Protocol

To control the pump with communication commands, set the control mode to COM through the keypad. The pump address, baud rate, parity and stop bit need to be the same as the pump setting.

The default settings are: pump address 1, baud rate 115200bps, no parity, 1 stop bit.

- 1. Frame format (Character format): 1start + 8data + 1parity + 1stop
  - 1 start bit
  - 8 data bits
  - 1 parity bit (non, odd or even)
  - 1 stop bit
- 2. Message format: flag+addr+len+pdu+fcs.
  - flag: E9H, the message head. When sending the message, the data E8H after message head will be replaced with E8H 00H, and E9H after message head will be replaced with E8H 01H. When receiving the message, the data E8H 00H after message head will be reverted to E8H, and E8H 01H after message head will be reverted to E9H. (Note: if E8 00 replaced E8 or E8 01 replaced E9, E8 00 or E8 01 will be regarded as one byte, no influence on the length of pdu. )
    addr: one byte, pump address, 1-30. 31 is broadcast address.
    - len: one byte, length of **pdu**.

fcs: one byte, XOR of addr, len , pdu.

3. **pdu** format: application layer code format

#### 3.1 Set the pump running parameters

Send to the pump:

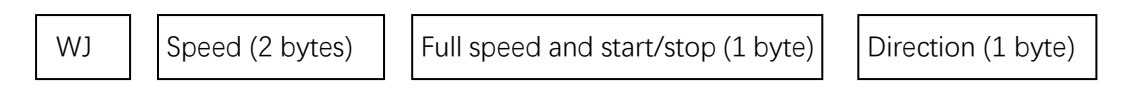

Pump responds:

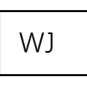

- WJ: 2 bytes, using ASCII code, to indicate that this command is used to set pump running parameters. ASCII code of W is 57H, ASCII code of J is 4AH.
- Speed: 2 bytes. hexadecimal number, most significant byte first. The data unit is 0.01rpm. Example: 2710H means 100rpm.
- Full speed and start/stop:

Bit0: 1 means pump runs, 0 means pump stops.

Bit1: 1 means full speed, 0 means normal speed.

• Direction:

Bit0: 1 means CW, 0 means CCW.

Note: When setting the running parameter, the **addr** in message can be pump address (1-30) or broadcast address 31. All pumps will operate according to the same command without response when using broadcast address.

3.2 Read the pump running status

Send to the pump:

RJ

Pump responds:

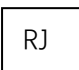

Speed (2 bytes)

Full speed and start/stop (1 byte)

Direction (1 byte)

- RJ: 2 bytes, using ASCII code, to indicate that this call is used to read pump running status. ASCII code of R is 52H, ASCII code of J is 4AH.
- Refer to para. 3.1 for instructions of speed, full speed, start/stop, direction

Note: When reading the running state, the addr in the message only can be pump address (1-30).

3.3 Set the flow rate parameters

Send to the pump:

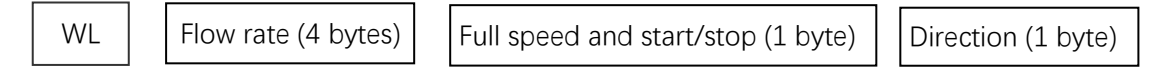

Pump responds:

WL

- WL: 2 bytes, using ASCII code, to indicate that this command is used to set the flow rate parameters. ASCII code of W is 57H, ASCII code of L is 4CH.
- Flow rate: 4 bytes. hexadecimal number, most significant byte first. The data unit is 1nL/min. 1L=10<sup>3</sup> mL=10<sup>6</sup> µL=10<sup>9</sup> nL Example: 5F5 E100H means 100mL/min.
- Refer to para. 3.1 for instructions of full speed, start/stop, direction

Note: When setting the flow rate parameters, the **addr** in message can be pump address (1-30) or broadcast address 31. All pumps will operate according to the same command without response when using broadcast address.

#### 3.4 Read the flow rate parameters

#### Send to the pump:

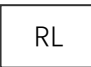

Pump responds:

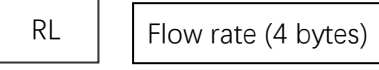

Full speed and start/stop (1 byte)

Direction (1 byte)

- RL: 2 bytes, using ASCII code, to indicate that this command is used to read flow rate parameters. ASCII code of R is 52H, ASCII code of L is 4CH.
- Flow rate: 4 bytes. hexadecimal number, most significant byte first. The data unit is 1nL/min. 1L=10<sup>3</sup> mL=10<sup>6</sup> µL=10<sup>9</sup> nL Example: 5F5 E100H means 100mL/min.
- Refer to para. 3.1 for instructions of full speed, start/stop, direction

Note: When reading the running state, the addr in the message only can be pump address (1-30).

#### 3.5 Set the target time for timed transfer mode

Send to the pump:

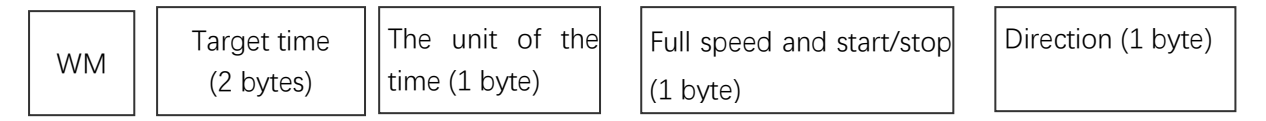

Pump responds:

WM

- WM: 2 bytes, using ASCII code, to indicate that this command is used to set the target time. ASCII code of W is 57H, ASCII code of M is 4DH.
- Unit of the time: 100 means 1s, 101 means 10s, 102 means 1min.
- Target time: 2 bytes, hexadecimal number, most significant byte first.
   When the unit of the time is 1s, the target time can be set to 0-600, means 0-600s
   When the unit of the time is 10s, the target time can be set to 0-600, means 0-6000s
   When the unit of the time is 1min, the target time can be set to 0-999, means 0-999mins
- Refer to para. 3.1 for instructions of full speed, start/stop, direction

Note: When setting the target time parameter, the **addr** in message can be pump address (1-30) or broadcast address 31. All pumps will operate according to the same command without response when using broadcast

#### 3.6 Read the target time parameters

Send to the pump:

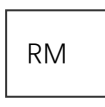

Pump responds:

| RM | Target time<br>(2 bytes) | The unit of the time (1 byte) | Full speed and start/stop (1 byte) | Direction (1 byte) |
|----|--------------------------|-------------------------------|------------------------------------|--------------------|
|----|--------------------------|-------------------------------|------------------------------------|--------------------|

- RM: 2 bytes, using ASCII code, to indicate that this command is used to read the target time parameters. ASCII code of R is 52H, ASCII code of M is 4DH.
- Unit of the time: 100 means 1s, 101 means 10s, 102 means 1min.
- Target time: 2 bytes, hexadecimal number, most significant byte first.
   When the unit of the time is 1s, the target time can be set to 0-600, means 0-600s
   When the unit of the time is 10s, the target time can be set to 0-600, means 0-6000s
   When the unit of the time is 1min, the target time can be set to 0-999, means 0-999mins
- Refer to para. 3.1 for instructions of full speed, start/stop, direction

Note: When reading the target time, the **addr** in the message only can be pump address (1-30).

#### 3.7 Set the target volume for volume transfer mode

Send to the pump:

| WV | Target volume (2<br>bytes) | The unit of the volume (1 byte) | Full speed and start/stop<br>(1 byte) | Direction (1 byte) |
|----|----------------------------|---------------------------------|---------------------------------------|--------------------|
|----|----------------------------|---------------------------------|---------------------------------------|--------------------|

Pump responds:

WV

- WV: 2 bytes, using ASCII code, to indicate that this command is used to set the target volume. ASCII code of W is 57H, ASCII code of V is 56H.
- Target volume: 2 bytes, hexadecimal number, most significant byte first. Setting range: 0-999
- Unit of the volume: 1byte, setting range 98-106

```
98-0.01 uL, \ 99-0.1 uL, \ 100-1 uL, \ 101-0.01 mL, \ 102-0.1 mL, \ 103-1 mL, \ 104-0.01 L, \ 105-0.1 L, \ 105-0.1 L, \
```

106 - 1L

• Refer to para. 3.1 for instructions of full speed, start/stop, direction

Note: When setting the target volume parameter, the **addr** in message can be pump address (1-30) or broadcast address 31. All pumps will operate according to the same command without response when using broadcast address.

#### 3.8 Read the target volume parameter

Send to the pump:

RV

Pump responds:

| RV | Target volume (2<br>bytes) | The unit of the volume (1 byte) | Full speed and start/stop (1 byte) | Direction (1 byte) |
|----|----------------------------|---------------------------------|------------------------------------|--------------------|
|----|----------------------------|---------------------------------|------------------------------------|--------------------|

- RV: 2 bytes, using ASCII code, to indicate that this command is used to read the target volume. ASCII code of R is 52H, ASCII code of V is 56H.
- Target volume: 2 bytes, hexadecimal number, most significant byte first. Setting range: 0-999
- Unit of the volume: 1byte, setting range 98-106

 $98-0.01 uL, \ 99-0.1 uL, \ 100-1 uL, \ 101-0.01 mL, \ 102-0.1 mL, \ 103-1 mL, \ 104-0.01 L, \ 105-0.1 L, \ 105-0.1 L, \$ 

106 - 1L

• Refer to para. 3.1 for instructions of full speed, start/stop, direction

Note: When reading the target volume, the **addr** in the message only can be pump address (1-30).

3.9 Set communication parameters:

Send to the pump:

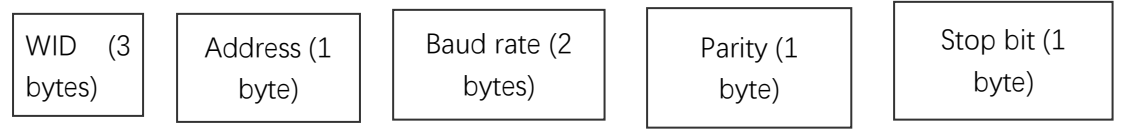

Pump responds:

WID

- WID: 3 bytes, using ASCII code, to indicate that this command is used to set communication parameters. ASCII code of W is 57H, ASCII code of I is 49H, ASCII code of D is 44H.
- Pump address: 1 bytes, hexadecimal number, setting range: 0-30
- Baud rate: 2 bytes, hexadecimal number, most significant byte first. Setting range:1-7

1-1200bps, 2-2400bps, 3-4800bps, 4-9600bps,

5-19200bps, 6-38400bps, 7-115200bps

- Parity: 1 byte, 1-Non, 2-Odd, 3-Even
- Stop bit: 1 byte, only can be set to 1.

Note: When setting the communication parameter, the **addr** in the message can be pump address (1-30) or broadcast address 31. All pumps will operate according to the same command without response when using broadcast address.

#### 3.10 Calibrate the pump with actual flow rate

#### Send to the pump:

CL

The actual flow rate (4 bytes)

Pump responds:

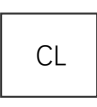

- CL: 2 bytes, using ASCII code, to indicate that this command is used to calibrate the pump with actual flow rate corresponding to the current speed. ASCII code of C is 43H, ASCII code of L is 4CH.
- Actual flow rate: 4 bytes. hexadecimal number, most significant byte first. The data unit is 1nL/min.
   1L=10<sup>3</sup> mL=10<sup>6</sup> µL=10<sup>9</sup> nL Example: 5F5 E100H means 100mL/min.
- 3.11 Calibrate the pump with pumped volume:

Send to the pump:

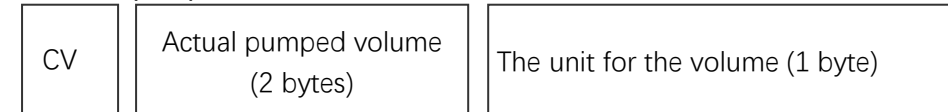

Pump responds:

CV

- CV: 2 bytes, using ASCII code, to indicate that this command is used to calibrate the pump with actual pumped volume. ASCII code of C is 43H, ASCII code of V is 56H.
- Actual pumped volume: 2 bytes. hexadecimal number, most significant byte first. Setting range: 0-999.
- Unit for the volume: 1 byte, setting range: 98-106

98 - 0.01uL, 99 - 0.1uL, 100 - 1uL, 101 - 0.01mL, 102 - 0.1mL,

103 - 1mL, 104 - 0.01L, 105 - 0.1L, 106 - 1L

4 Examples:

(1) To set G100-1L (addr: 01) to run clockwise, the speed is 100rpm. The command string is as follows E9 01 06 57 4A 27 10 01 01 2E

(2) To set G100-1L (addr: 01) to run clockwise, and the flow rate is 100mL/min. The command string is as follows

E9 01 08 57 4C 05 F5 E1 00 01 01 03

### Appendix 4: Alarm Display

| Error Codes | Description                         | Remark                                                                   |
|-------------|-------------------------------------|--------------------------------------------------------------------------|
| E01         | The communication with the external | Contact after-sales service                                              |
|             | control board is abnormal           |                                                                          |
| Err         | Calibration out of range            | Check the calibration value input:                                       |
|             |                                     | 1. If the pump speed after calibration will exceed the max speed, the    |
|             |                                     | displayed speed will adjust to the max speed, and the flow rate will     |
|             |                                     | change to the max flow rate corresponding to the max speed.              |
|             |                                     | 2. If the flow rate after calibration will exceed the pump capacity, the |
|             |                                     | calibration will not be performed.                                       |
| CAL         | The calibration was performed       |                                                                          |
|             | successfully                        |                                                                          |